### **BAB IV**

### PENGUMPULAN DAN PENGOLAHAN DATA

### 4.1 Gambaran Umum Perusahaan

Maraville coffee didirikan pada tahun 2017, yang berlokasi di Gang Siti Sonya No. 1 B Jln. Kaliurang KM. 5,5 Caturtunggal, Depok, Sleman Yogyakarta. Maraville Coffee memiliki produk unggulan yaitu monokrom yang terbuat dari campuran kopi espresso ditambah dengan powder charcoal dan susu vanilla yang disajikan dalam keadaan dingin. Maraville Coffee buka setiap hari dimulai dari jam 10 pagi hingga jam 12 malam. Dibagi menjadi 2 shift kerja, 3 orang pekerja (2 barista, 1 cook helper) pada siang hari dan 5 orang pekerja (3 barista, 2 cook helper) pada malam hari.

Berikut adalah deskripsi singkat mengenai profil UKM Maraville Coffee:

- A. Nama UKM : Maraville Coffee
- B. Pemilik saat ini : Ahmad Syihabuddin Zankie
  - Julianto Arief
  - Satrio Utomo
  - Anggata Arief
  - Rio Luwinardo
- C. Lokasi : Gang Siti Sonya No. 1 B Jln. Kaliurang KM. 5,5 Caturtunggal, Depok, Sleman Yogyakarta
- D. Tanggal Berdiri : 3 Maret 2017
- E. Jumlah Karyawan : 9 orang
- F. Line of business : Food and Beverage
- G. Produk yang dihasilkan : Produk olahan kopi

### 4.2 Pengumupalan Data

Dalam penelitian ini data yang digunakan adalah data penerimaan bahan baku, data konsumsi bahan baku pada tahun 2017. Selain data pembelian dan pemakaian bahan baku, pada penelitian ini dibutuhkan juga *lead time* dan nilai *service level*. Berikut adalah data-data yang dibutuhkan dalam penelitian:

#### 4.2.1. Lead Time

*Lead time* untuk masing-masing bahan baku berbeda-beda sesuai dengan kemampuan *supplier* dapat memenuhi kebutuhan UKM Maraville Coffee. Berikut adalah tabel mengenai *lead time* untuk bahan baku yang termasuk dalam kategori A dan dipakai di UKM Maraville Coffee yang merupakan *lead time* dari tahun sebelumnya:

| No | Bahan Baku         | Lead Time (hari) | Lead Time (bulan) |
|----|--------------------|------------------|-------------------|
| 1  | Kopi Houseblend    | 2                | 0,067             |
| 2  | Kopi Single Origin | 2                | 0,067             |
| 3  | Fresh Milk         | 2                | 0,067             |
| 4  | Powder Matcha      | 7                | 0,233             |
| 5  | Powder Purple      | 7                | 0,233             |
| 6  | Powder Red Velvet  | 7                | 0,233             |
| 7  | Powder Chocolate   | 7                | 0,233             |
| 8  | Powder Chorcoal    | 7                | 0,233             |
| 9  | Syrup Hazelnut     | 3                | 0,100             |
| 10 | Syrup Vanilla      | 3                | 0,100             |
| 11 | Syrup Caramel      | 3                | 0,100             |
| 12 | Syrup Lychee       | 3                | 0,100             |
| 13 | Syrup Orange       | 3                | 0,100             |
| 14 | Syrup Blue         | 3                | 0,100             |
| 15 | Syrup Peppermint   | 3                | 0,100             |
| 16 | Susu Kental Manis  | 1                | 0,033             |
| 17 | Ice Cream          | 1                | 0,033             |
| 18 | Teh                | 1                | 0,033             |
| 19 | Soda               | 1                | 0,033             |
| 20 | Buah Lemon         | 1                | 0,033             |
| 21 | Air Mineral        | 2                | 0,067             |

Tabel 4. 1. Lead Time Bahan Baku Persediaan

Nilai *service level* menunjukan kemampuan perusahaan dalam memenuhi kebutuhannya (Hasian, 2012) dalam hal ini adalah persediaan bahan baku pada UKM Maraville Coffee. Nilai *service level* yang ditetapkan oleh perusahaan adalah 80%. Berarti nilai persediaan yang didapat dari nilai *service level* ini akan mampu memenuhi ketersediaan produk sebesar 80% dengan resiko produk yang tidak terpenuhi sebesar 20%. Nilai *service level* sebesar 80% adalah 0.835 (dicari dengan tabel Z). (Tabel Z terlampir)

# 4.2.3. Pembelian Bahan Baku

|           |                    |                       |               | Bah              | an Baku          |                      |                     |                    |
|-----------|--------------------|-----------------------|---------------|------------------|------------------|----------------------|---------------------|--------------------|
| Bulan     | Kopi<br>Houseblend | Kopi Single<br>Origin | Fresh<br>Milk | Powder<br>Matcha | Powder<br>Purple | Powder Red<br>Velvet | Powder<br>Chocolate | Powder<br>Chorcoal |
| Januari   | -                  | -                     | -             | -                | -                | -                    | -                   | -                  |
| Februari  | -                  | -                     | -             | -                | -                | -                    | -                   | -                  |
| Maret     | 22.000             | 4.000                 | 212.000       | 3.000            | 3.000            | 4.000                | 6.000               | 3.000              |
| April     | 25.000             | 5.500                 | 277.000       | 3.500            | 0                | 6.000                | 6.000               | 1.000              |
| Mei       | 25.000             | 6.000                 | 227.000       | 3.000            | 0                | 2.500                | 5.000               | 1.000              |
| Juni      | 25.000             | 6.200                 | 222.000       | 3.000            | 1.000            | 1.500                | 5.000               | 1.000              |
| Juli      | 23.000             | 5.000                 | 215.000       | 8.000            | 0                | 1.000                | 7.000               | 1.000              |
| Agustus   | 26.000             | 6.500                 | 244.000       | 0                | 1.000            | 3.000                | 5.000               | 1.000              |
| September | 25.000             | 6.200                 | 235.000       | 3.500            | 500              | 1.000                | 5.000               | 1.000              |
| Oktober   | 27.500             | 5.500                 | 240.000       | 3.000            | 2.000            | 2.000                | 5.000               | 1.000              |
| November  | 25.500             | 5.200                 | 235.000       | 4.000            | 0                | 0                    | 5.000               | 1.000              |
| Desember  | 24.000             | 5.000                 | 229.000       | 3.000            | 0                | 2.000                | 8.000               | 1.000              |
| Total     | 248.000            | 55.100                | 2.336.000     | 34.000           | 7.500            | 23.000               | 57.000              | 12.000             |
| Rata-rata | 24.800             | 5.510                 | 233.600       | 3.400            | 750              | 2.300                | 5.700               | 1.200              |
| Max       | 27.500             | 6.500                 | 277.000       | 8.000            | 3.000            | 6.000                | 8.000               | 3.000              |
| Min       | 22.000             | 4.000                 | 212.000       | 0                | 0                | 0                    | 5.000               | 1.000              |
| STDEV     | 1531,16            | 750,48                | 18404,11      | 1940,79          | 1034,14          | 1719,17              | 1059,35             | 632,46             |

| Tabel 4. 2. | Pembelian | Persediaan | Bahan | Baku | 2017 |
|-------------|-----------|------------|-------|------|------|
|             |           |            |       |      |      |

|           |                   | Bahan Baku       |                  |                 |                 |               |                     |                      |  |  |  |  |  |
|-----------|-------------------|------------------|------------------|-----------------|-----------------|---------------|---------------------|----------------------|--|--|--|--|--|
| Bulan     | Syrup<br>Hazelnut | Syrup<br>Vanilla | Syrup<br>Caramel | Syrup<br>Lychee | Syrup<br>Orange | Syrup<br>Blue | Syrup<br>Peppermint | Susu Kental<br>Manis |  |  |  |  |  |
| Januari   | -                 | -                | -                | -               | -               | -             | -                   | -                    |  |  |  |  |  |
| Februari  | -                 | -                | -                | -               | -               | -             | -                   | -                    |  |  |  |  |  |
| Maret     | 1.500             | 1.500            | 1500             | 750             | 750             | 1500          | 750                 | 9.250                |  |  |  |  |  |
| April     | 750               | 750              | 750              | 750             | 0               | 750           | 0                   | 9.250                |  |  |  |  |  |
| Mei       | 1.500             | 1.500            | 1500             | 750             | 750             | 1500          | 0                   | 11.100               |  |  |  |  |  |
| Juni      | 750               | 750              | 750              | 1500            | 0               | 750           | 750                 | 11.100               |  |  |  |  |  |
| Juli      | 750               | 750              | 750              | 750             | 750             | 1500          | 0                   | 7.400                |  |  |  |  |  |
| Agustus   | 750               | 750              | 750              | 1500            | 0               | 1500          | 750                 | 9.250                |  |  |  |  |  |
| September | 1.500             | 1.500            | 1500             | 750             | 750             | 750           | 0                   | 9.250                |  |  |  |  |  |
| Oktober   | 750               | 750              | 750              | 750             | 0               | 1500          | 750                 | 9.250                |  |  |  |  |  |
| November  | 750               | 750              | 750              | 1500            | 750             | 1500          | 0                   | 9.250                |  |  |  |  |  |
| Desember  | 750               | 750              | 750              | 750             | 0               | 750           | 0                   | 9.250                |  |  |  |  |  |
| Total     | 9.750             | 9.750            | 9.750            | 9.750           | 3.750           | 12.000        | 3.000               | 94.350               |  |  |  |  |  |
| Rata-rata | 975               | 975              | 975              | 975             | 375             | 1.200         | 300                 | 9.435                |  |  |  |  |  |
| Max       | 1.500             | 1.500            | 1.500            | 1.500           | 750             | 1.500         | 750                 | 11.100               |  |  |  |  |  |
| Min       | 750               | 750              | 750              | 750             | 0               | 750           | 0                   | 7.400                |  |  |  |  |  |
| STDEV     | 362,28            | 362,28           | 362,28           | 362,28          | 395,28          | 387,30        | 387,30              | 1050,15              |  |  |  |  |  |

Tabel 4. 3. Pembelian Persediaan Bahan Baku 2017

| Dular     |           |       | Baha  | n Baku     |             |  |  |  |  |
|-----------|-----------|-------|-------|------------|-------------|--|--|--|--|
| Bulan     | Ice Cream | Teh   | Soda  | Buah Lemon | Air Mineral |  |  |  |  |
| Januari   | -         | -     | -     | -          | -           |  |  |  |  |
| Februari  | -         | -     | -     | -          | -           |  |  |  |  |
| Maret     | 16.000    | 120   | 156   | 2000       | 96          |  |  |  |  |
| April     | 24.000    | 80    | 180   | 2500       | 72          |  |  |  |  |
| Mei       | 16.000    | 100   | 204   | 3000       | 96          |  |  |  |  |
| Juni      | 24.000    | 100   | 216   | 2500       | 72          |  |  |  |  |
| Juli      | 16.000    | 140   | 240   | 3500       | 96          |  |  |  |  |
| Agustus   | 16.000    | 120   | 216   | 3000       | 120         |  |  |  |  |
| September | 16.000    | 180   | 216   | 3000       | 72          |  |  |  |  |
| Oktober   | 24.000    | 100   | 204   | 2500       | 96          |  |  |  |  |
| November  | 16.000    | 140   | 216   | 3000       | 72          |  |  |  |  |
| Desember  | 16.000    | 120   | 192   | 2500       | 96          |  |  |  |  |
| Total     | 184.000   | 1.200 | 2.040 | 27.500     | 888         |  |  |  |  |
| Rata-rata | 18.400    | 120   | 204   | 2.750      | 89          |  |  |  |  |
| Max       | 24.000    | 180   | 240   | 3.500      | 120         |  |  |  |  |
| Min       | 16.000    | 80    | 156   | 2.000      | 72          |  |  |  |  |
| STDEV     | 3864,37   | 28,28 | 23,32 | 424,92     | 16,20       |  |  |  |  |

Tabel 4. 4. Pembelian Persediaan Bahan Baku 2017

# 4.2.4. Konsumsi Bahan Baku

|           |                    |                       |               | Bahan Ba         | aku pada 2017    |                      |                     |                    |
|-----------|--------------------|-----------------------|---------------|------------------|------------------|----------------------|---------------------|--------------------|
| Bulan     | Kopi<br>Houseblend | Kopi Single<br>Origin | Fresh<br>Milk | Powder<br>Matcha | Powder<br>Purple | Powder Red<br>Velvet | Powder<br>Chocolate | Powder<br>Chorcoal |
| Januari   | -                  | -                     | -             | _                | -                | -                    | -                   | -                  |
| Februari  | -                  | -                     | -             | -                | -                | -                    | -                   | -                  |
| Maret     | 21.720             | 4.000                 | 211.500       | 2.860            | 700              | 1.720                | 5.700               | 880                |
| April     | 24.860             | 5.300                 | 276.900       | 3.040            | 660              | 7.380                | 5.400               | 1.000              |
| Mei       | 24.660             | 5.860                 | 226.650       | 2.880            | 880              | 1.500                | 5.480               | 1.220              |
| Juni      | 24.780             | 6.160                 | 221.700       | 2.780            | 1.000            | 1.360                | 4.980               | 1.560              |
| Juli      | 22.840             | 4.940                 | 214.950       | 4.240            | 740              | 1.180                | 5.140               | 920                |
| Agustus   | 25.900             | 6.560                 | 243.900       | 3.800            | 900              | 1.540                | 5.580               | 1.460              |
| September | 24.740             | 6.040                 | 234.600       | 3.540            | 500              | 1.500                | 5.340               | 1.060              |
| Oktober   | 27.500             | 5.460                 | 239.100       | 2.740            | 800              | 1.340                | 4.940               | 1.340              |
| November  | 25.300             | 5.200                 | 234.600       | 4.040            | 480              | 1.600                | 4.460               | 1.300              |
| Desember  | 23.740             | 4.960                 | 228.600       | 3.400            | 680              | 1.540                | 5.580               | 1.200              |
| Total     | 246.040            | 54.480                | 2.332.500     | 33.320           | 7.340            | 20.660               | 52.600              | 11.940             |
| Rata-rata | 24.604             | 5.448                 | 233.250       | 3.332            | 734              | 2.066                | 5.260               | 1.194              |
| Max       | 27.500             | 6.560                 | 276.900       | 4.240            | 1.000            | 7.380                | 5.700               | 1.560              |
| Min       | 21.720             | 4.000                 | 211.500       | 2.740            | 480              | 1.180                | 4.460               | 880                |
| STDEV     | 1593,20            | 740,88                | 18448,58      | 553,79           | 167,61           | 1873,20              | 381,23              | 227,85             |

Tabel 4. 5. Konsumsi Persediaan Bahan Baku 2017

|           |                   | Bahan Baku pada 2017 |                  |                 |                 |               |                     |                      |  |  |  |  |  |
|-----------|-------------------|----------------------|------------------|-----------------|-----------------|---------------|---------------------|----------------------|--|--|--|--|--|
| Bulan     | Syrup<br>Hazelnut | Syrup<br>Vanilla     | Syrup<br>Caramel | Syrup<br>Lychee | Syrup<br>Orange | Syrup<br>Blue | Syrup<br>Peppermint | Susu Kental<br>Manis |  |  |  |  |  |
| Januari   | -                 | -                    | -                | -               | -               | -             | -                   | -                    |  |  |  |  |  |
| Februari  | -                 | -                    | -                | -               | -               | -             | -                   | -                    |  |  |  |  |  |
| Maret     | 1.155             | 1.155                | 1.155            | 645             | 330             | 900           | 120                 | 7.980                |  |  |  |  |  |
| April     | 930               | 930                  | 930              | 780             | 300             | 1.050         | 255                 | 8.880                |  |  |  |  |  |
| Mei       | 1.080             | 1.080                | 1.080            | 825             | 240             | 1.275         | 345                 | 10.470               |  |  |  |  |  |
| Juni      | 855               | 855                  | 855              | 1.020           | 420             | 1.125         | 330                 | 10.680               |  |  |  |  |  |
| Juli      | 780               | 780                  | 780              | 1.095           | 405             | 1.305         | 435                 | 8.280                |  |  |  |  |  |
| Agustus   | 915               | 915                  | 915              | 1.020           | 330             | 1.290         | 315                 | 8.850                |  |  |  |  |  |
| September | 1.125             | 1.125                | 1.125            | 1.080           | 375             | 1.290         | 300                 | 8.970                |  |  |  |  |  |
| Oktober   | 810               | 810                  | 810              | 705             | 435             | 1.260         | 225                 | 10.170               |  |  |  |  |  |
| November  | 645               | 645                  | 645              | 1.140           | 420             | 1.095         | 270                 | 8.970                |  |  |  |  |  |
| Desember  | 1.065             | 1.065                | 1.065            | 945             | 345             | 1.020         | 240                 | 8.580                |  |  |  |  |  |
| Total     | 9.360             | 9.360                | 9.360            | 9.255           | 3.600           | 11.610        | 2.835               | 91.830               |  |  |  |  |  |
| Rata-rata | 936               | 936                  | 936              | 926             | 360             | 1.161         | 284                 | 9.183                |  |  |  |  |  |
| Max       | 1.155             | 1.155                | 1.155            | 1.140           | 435             | 1.305         | 435                 | 10.680               |  |  |  |  |  |
| Min       | 645               | 645                  | 645              | 645             | 240             | 900           | 120                 | 7.980                |  |  |  |  |  |
| STDEV     | 167,66            | 167,66               | 167,66           | 174,94          | 62,45           | 142,51        | 83,80               | 930,42               |  |  |  |  |  |

Tabel 4. 6. Konsumisi Bahan Baku 2017

| D-1       |           | Bal   | han Bak | u pada 2017 |             |  |  |  |  |  |
|-----------|-----------|-------|---------|-------------|-------------|--|--|--|--|--|
| Bulan     | Ice Cream | Teh   | Soda    | Buah Lemon  | Air Mineral |  |  |  |  |  |
| Januari   | -         | -     | -       | -           | -           |  |  |  |  |  |
| Februari  | -         | -     | -       | -           | -           |  |  |  |  |  |
| Maret     | 15.300    | 105   | 150     | 1.995       | 85          |  |  |  |  |  |
| April     | 17.400    | 81    | 182     | 2.385       | 76          |  |  |  |  |  |
| Mei       | 17.600    | 98    | 200     | 2.685       | 83          |  |  |  |  |  |
| Juni      | 19.300    | 97    | 215     | 2.895       | 72          |  |  |  |  |  |
| Juli      | 17.300    | 145   | 241     | 3.240       | 105         |  |  |  |  |  |
| Agustus   | 19.800    | 122   | 214     | 2.955       | 108         |  |  |  |  |  |
| September | 16.900    | 176   | 221     | 3.045       | 80          |  |  |  |  |  |
| Oktober   | 19.800    | 94    | 202     | 2.625       | 88          |  |  |  |  |  |
| November  | 14.800    | 145   | 213     | 2.925       | 82          |  |  |  |  |  |
| Desember  | 17.400    | 122   | 192     | 2.550       | 107         |  |  |  |  |  |
| Total     | 175.600   | 1.185 | 2.030   | 27.300      | 886         |  |  |  |  |  |
| Rata-rata | 17.560    | 119   | 203     | 2.730       | 89          |  |  |  |  |  |
| Max       | 19.800    | 176   | 241     | 3.240       | 108         |  |  |  |  |  |
| Min       | 14.800    | 81    | 150     | 1.995       | 72          |  |  |  |  |  |
| STDEV     | 1710,88   | 29,45 | 24,75   | 362,08      | 13,25       |  |  |  |  |  |

Tabel 4. 7. Konsumisi Bahan Baku 2017

## 4.3 Pengolahan Data

Berikut adalah hasil pengolahan data-data yang dilakukan dalam penelitian:

## 4.3.1. Klasifikasi ABC

Terdapat 3 bahan baku yang termasuk dalam kategori A pada bahan baku UKM *coffee shop* Maraville yang telah diklasifikasikan menggunakan metode ABC. Tabel dibawah ini menunjukan bahan baku yang termasuk dalam kategori A yang ditandai dengan warna hijau, kategori B di tandai dengan warna kuning dan kategori C ditandai dengan warna merah. Masing-masing kategori dianalisis dengan memperhitungkan tingkat krisis, ketersediaan dan pemakaian oleh UKM coffee shop Maraville.

| No | Nama               | Satuan | Kuantitas<br>Pemakaian | Volume    | Harga<br>(/satuan) |   | Total         | Persentase  | % Kumulatif | Kategori |
|----|--------------------|--------|------------------------|-----------|--------------------|---|---------------|-------------|-------------|----------|
| 1  | Kopi Houseblend    | gram   | 20                     | 246.040   | Rp 300             | R | p 73.812.000  | 31,25909193 | 31,25909193 | А        |
| 2  | Fresh Milk         | ml     | 150                    | 2.332.500 | Rp 25              | R | p 58.312.500  | 24,69511459 | 55,95420652 | А        |
| 3  | Kopi Single Origin | gram   | 20                     | 54.480    | Rp 750             | R | p 40.860.000  | 17,30404943 | 73,25825595 | А        |
| 4  | Powder Chocolate   | gram   | 20                     | 52.600    | Rp 280             | R | p 14.728.000  | 6,237250121 | 79,49550607 | В        |
| 5  | Powder Matcha      | gram   | 20                     | 33.320    | Rp 280             | R | p 9.329.600   | 3,951048936 | 83,44655501 | В        |
| 6  | Powder Red Velvet  | gram   | 20                     | 20.660    | Rp 280             | R | p 5.784.800   | 2,449840067 | 85,89639507 | В        |
| 7  | Soda               | botol  | 1                      | 2.030     | Rp 2.700           | R | p 5.481.000   | 2,321181961 | 88,21757703 | В        |
| 8  | Ice Cream          | gram   | 100                    | 175.600   | Rp 25              | R | p 4.390.000   | 1,859147748 | 90,07672478 | В        |
| 9  | Powder Chorcoal    | gram   | 20                     | 11.940    | Rp 280             | R | p 3.343.200   | 1,415832062 | 91,49255684 | В        |
| 10 | Teh                | pcs    | 1                      | 1.185     | Rp 2.500           | R | p 2.962.500   | 1,254607108 | 92,74716395 | В        |
| 11 | Susu Kental Manis  | ml     | 30                     | 91.830    | Rp 30              | R | p 2.754.900   | 1,166689324 | 93,91385328 | В        |
| 12 | Air Mineral        | Botol  | 1                      | 886       | Rp 2.500           | R | p 2.215.000   | 0,938043795 | 94,85189707 | С        |
| 13 | Powder Purple      | gram   | 20                     | 7.340     | Rp 280             | R | p 2.055.200   | 0,870369123 | 95,7222662  | С        |
| 14 | Syrup Blue         | ml     | 15                     | 11.610    | Rp 175             | R | p 2.031.750   | 0,860438141 | 96,58270434 | С        |
| 15 | Syrup Hazelnut     | ml     | 15                     | 9.360     | Rp 175             | R | p 1.638.000   | 0,693686563 | 97,2763909  | С        |
| 16 | Syrup Vanilla      | ml     | 15                     | 9.360     | Rp 175             | R | p 1.638.000   | 0,693686563 | 97,97007746 | С        |
| 17 | Syrup Caramel      | ml     | 15                     | 9.360     | Rp 175             | R | p 1.638.000   | 0,693686563 | 98,66376402 | С        |
| 18 | Syrup Lychee       | ml     | 15                     | 9.255     | Rp 175             | R | p 1.619.625   | 0,685904823 | 99,34966885 | С        |
| 19 | Syrup Orange       | ml     | 15                     | 3.600     | Rp 175             | R | p 630.000     | 0,266802524 | 99,61647137 | С        |
| 20 | Syrup Peppermint   | ml     | 15                     | 2.835     | Rp 175             | R | p 496.125     | 0,210106988 | 99,82657836 | С        |
| 21 | Buah Lemon         | gram   | 15                     | 27.300    | Rp 15              | R | p 409.500     | 0,173421641 | 100         | С        |
|    |                    |        | TOTAL                  |           |                    | R | p 236.129.700 | 100         |             |          |

Tabel 4. 8. Pengklasifikasian ABC pada Persediaan Bahan Baku

## 4.3.2. Perhitungan Inventory Turnover

Pada data yang telah didapat maka kita dapat mengetahui rasio perputaran persediaan dengan perhitungan sebagai berikut : (perhitungan terlampir)

| No | Bahan Baku         | ITO  | Long Time (dalam 1 Tahun) |
|----|--------------------|------|---------------------------|
| 1  | Powder Red Velvet  | 18   | 20,7                      |
| 2  | Powder Chocolate   | 24   | 15,3                      |
| 3  | Syrup Peppermint   | 34   | 10,6                      |
| 4  | Syrup Lychee       | 37   | 9,8                       |
| 5  | Ice Cream          | 42   | 8,7                       |
| 6  | Syrup Hazelnut     | 48   | 7,6                       |
| 7  | Syrup Vanilla      | 48   | 7,6                       |
| 8  | Syrup Caramel      | 48   | 7,6                       |
| 9  | Syrup Orange       | 48   | 7,6                       |
| 10 | Syrup Blue         | 60   | 6,1                       |
| 11 | Susu Kental Manis  | 73   | 5,0                       |
| 12 | Powder Purple      | 92   | 4,0                       |
| 13 | Powder Matcha      | 98   | 3,7                       |
| 14 | Teh                | 158  | 2,3                       |
| 15 | Kopi Single Origin | 176  | 2,1                       |
| 16 | Kopi Houseblend    | 251  | 1,5                       |
| 17 | Buah Lemon         | 273  | 1,3                       |
| 18 | Powder Chorcoal    | 398  | 0,9                       |
| 19 | Soda               | 406  | 0,9                       |
| 20 | Air Mineral        | 886  | 0,4                       |
| 21 | Fresh Milk         | 1333 | 0,3                       |

Tabel 4. 9. Perhitungan Inventroy Turnover

4.3.3. Perhitungan *Min-Max Stock* 

1. Bahan Baku Kopi Houseblend

Diketahui stok awal bahan baku Kopi Houseblend 2017 adalah 2.000 gram dengan *lead time* 2 hari atau 0,067 bulan. Untuk perhitungan persediaan tahun 2018 adalah sebagai berikut:

1.1. Stok akhir 2018

Stok akhir 2018 = (Total penerimaan – Total konsumsi) + Stok awal tahun = (248.000 gram – 246.040 gram) + 0 gram = 1.960 gram 1.2. Safety Stock (SS) = Persediaan Minimum (Min)

Safety Stock (Min) = z x stdv pemakaian x  $\sqrt{0,167}$ 

= 0,835 x 1593,2 x  $\sqrt{0,067}$ 

= 340 gram.

1.3. Persediaan Maksimum

Maksimum Inventory = 2 (Rata-Rata Konsumsi x Lead Time) + Safety Stock

= 2 (24.604 gram x 0,067 bulan) + 340 gram

= 3.640 gram

1.4. Reorder Point (ROP)

ROP = Safety Stock + (Lead time x Rata-rata Konsumsi)

= 340 gram + (0,067 bulan x 24.604 gram)

= 2.000 gram

1.5. Order Quantity (Q)

Q = 2 x Rata-Rata Konsumsi x Lead Time

 $= 2 \times 24.604 \text{ gram} \times 0,067 \text{ bulan}$ 

= 3.300 gram

1.6. Pemesanan yang dilakukan selama 1 tahun (F)

= 246.040 gram/ 3.300 gram

= 75 kali.

2. Bahan Baku Kopi Single Origin

Diketahui stok awal bahan baku Kopi Single Origin 2017 adalah 1.000 gram dengan *lead time* 2 hari atau 0,067 bulan. Untuk perhitungan persediaan tahun 2018 adalah sebagai berikut:

2.1. Stok akhir 2018

Stok akhir 2018 = (Total penerimaan – Total konsumsi) + Stok awal tahun = (55.100 gram – 54.480 gram) + 0 gram = 620 gram 2.2. Safety Stock (SS) = Persediaan Miniimum (Min) Safety Stock (Min) = z x stdv pemakaian x  $\sqrt{0,067}$ = 0,835 x 740,88 x  $\sqrt{0,067}$ = 160 gram. 2.3. Persediaan Maksimum

2.5. Perseulaan waksimum

Maksimum Inventory = 2 (Rata-Rata Konsumsi x Lead Time) + Safety Stock

= 2 (5.448 gram x 0,067 bulan) + 160 gram

= 890 gram

2.4. Reorder Point (ROP)

ROP = *Safety Stock* + (*Lead time* x Rata-rata Konsumsi)

= 160 gram + (0,067 bulan x 5.448 gram)

= 525 gram

- 2.5. Order Quantity (Q)
- Q = 2 x Rata-Rata Konsumsi x Lead Time
  - $= 2 \times 5.448 \text{ gram} \times 0,067 \text{ bulan}$

= 730 gram

- 2.6. Pemesanan yang dilakukan selama 1 tahun (F)
- F = Total konsumsi / Q
  - = 54.480 gram/ 730 gram

= 75 kali.

3. Bahan Baku Fresh milk

Diketahui stok awal bahan baku Fresh Milk 2017 adalah 36.000 gram dengan *lead time* 2 hari atau 0,067 bulan. Untuk perhitungan persediaan tahun 2018 adalah sebagai berikut: 3.1. Stok akhir 2018

Stok akhir 2018 = (Total penerimaan – Total konsumsi) + Stok awal tahun = (2.336.000 ml – 2.332.500 ml) + 0 ml = 3.500 ml 3.2. Safety Stock (SS) = Persediaan Minimum (Min) Safety Stock (Min) = z x stdv pemakaian x  $\sqrt{0,067}$ = 0,835 x 18.448,58 x  $\sqrt{0,067}$ 

= 4.000 ml

3.3. Persediaan Maksimum

Maksimum Inventory = 2 (Rata-Rata Konsumsi x Lead Time) + Safety Stock

= 2 (233.250 ml x 0,067 bulan) + 4.000 ml

= 35.300 ml

3.4. Reorder Point (ROP)

ROP = *Safety Stock* + (*Lead time* x Rata-rata Konsumsi)

= 4.000 + (0,067 bulan x 233.250 ml)

= 19.600 ml

3.5. Order Quantity (Q)

Q = 2 x Rata-Rata Konsumsi x *Lead Time* 

 $= 2 \ge 233.250 \text{ ml} \ge 0.067 \text{ bulan}$ 

= 32.000 ml

3.6. Pemesanan yang dilakukan selama 1 tahun (F)

- F = Total konsumsi / Q
  - = 2.332.500 ml / 32.000 ml

= 75 kali.

# 4.3.4. Aplikasi Form Inventory

| x∎   | 🔒 🐬 👌 :             | ÷                   |          |                                 |                        |        | aplikasiFr    | ominventory |
|------|---------------------|---------------------|----------|---------------------------------|------------------------|--------|---------------|-------------|
| FI   | LE HOME IN          | ISERT PAG           | E LAYOUT | FORMULA                         | S DATA                 | REVIEW | VIEW          | DEVELOPER   |
| -    | 🖳 👗 Cut             | Calibri             | ~ 11     | - A <sup>+</sup> A <sup>+</sup> | = _                    | æ      | Wran Test     | 6           |
|      | Copy -              | Calibit             |          | · A A                           | - =                    |        | E. Mah lext   | G           |
| Pas  | te 💉 Format Painter | В <i>I</i> <u>U</u> | • 🖽 •    | 🖄 - 🗛 -                         | $\equiv \equiv \equiv$ | €≣ ¥≣  | 🟥 Merge & Co  | anter 👻 🦉   |
|      | Clipboard           | 5                   | Font     | Gi                              |                        | Alignm | ient          | 5           |
| 113  | × :                 | × ~ J               | ç,       |                                 |                        |        |               |             |
|      | А                   | В                   |          | с                               | D                      | E      | F             | G           |
| 1    | Kode Barang 💌       | Nan                 | ia 🔻     | Awal 💌                          | Masuk 💌                | Keluar | 🖌 🖌 🗸 Akhir 🔻 | ITO 💌       |
| 2    |                     |                     |          |                                 |                        |        |               |             |
| 3    |                     |                     |          |                                 |                        |        |               |             |
| 4    |                     |                     |          |                                 |                        |        |               |             |
| 5    |                     |                     |          |                                 |                        |        |               |             |
| 6    |                     |                     |          |                                 |                        |        |               |             |
| 7    |                     |                     |          |                                 |                        |        |               |             |
| 8    |                     |                     |          |                                 |                        |        |               |             |
| 9    |                     |                     |          |                                 |                        |        |               |             |
| 10   |                     |                     |          |                                 |                        |        |               |             |
| 11   |                     |                     |          |                                 |                        |        |               |             |
| 12   |                     |                     |          |                                 |                        |        |               |             |
| 13   |                     |                     |          |                                 |                        |        |               |             |
| 14   |                     |                     |          |                                 |                        |        |               |             |
| 15   |                     |                     |          |                                 |                        |        |               |             |
| 16   |                     |                     |          |                                 |                        |        |               |             |
| 17   |                     |                     |          |                                 |                        |        |               |             |
| 18   |                     |                     |          |                                 |                        |        |               |             |
| 19   |                     |                     |          |                                 |                        |        |               |             |
| 20   |                     |                     |          |                                 |                        |        |               |             |
| 21   |                     |                     |          |                                 |                        |        |               |             |
| 22   |                     |                     |          |                                 |                        |        |               | -           |
| 23   |                     |                     |          |                                 |                        |        |               |             |
|      |                     | -                   |          |                                 | -                      |        |               |             |
| 4    | BAHA                | N_BAKU              | /lasuk K | eluar                           | +                      |        |               |             |
| REAL | DY 🔠                |                     |          |                                 |                        |        |               |             |

1. Pembuatan Worksheet keseluruhan bahan baku pada Microsoft Excel.

Gambar 4. 1. Worksheet Bahan Baku

### 2. Pembuatan Worksheet masuk.

| x∎  |            | <del>5</del> -                      | ¢-, ∓          |                |         | apli   | kasiFromlr | ivento | ry - Excel (Pr     | oduct Acti                                        |
|-----|------------|-------------------------------------|----------------|----------------|---------|--------|------------|--------|--------------------|---------------------------------------------------|
| FI  | ILE        | HOM                                 | IE INS         | SERT           | PAGE L  | AYOUT  | FOR        | MULA   | DATA               | REVIE                                             |
| Pas | ste<br>Cli | 6 Cut<br>∃ Copy<br>Forma<br>ipboard | *<br>t Painter | Times N<br>B I | ew Ro   | ma v 1 | 12 • A     | A .    | = <mark>=</mark> = | איץ ד<br>אין איין דיייייייייייייייייייייייייייייי |
| A2  |            | -                                   | 1:5            | < 🗸            | $f_{x}$ |        |            |        |                    |                                                   |
|     |            | Δ                                   |                | R              |         |        | C          |        | D                  |                                                   |
| 1   | т-         | nggal                               | t Kod          | Baran          |         | Nam    | Baran      |        | Jumlah M           | [acul x                                           |
| 2   | 1.4        | inggar                              | . Kou          | e Daran        |         | Туаша  | a Daranş   | 1      | ouman iv.          | rasur ·                                           |
| 2   |            |                                     | -              |                |         |        |            |        |                    |                                                   |
| 4   |            |                                     |                |                |         |        |            |        |                    |                                                   |
| 5   |            |                                     |                |                |         |        |            |        |                    |                                                   |
| 6   |            |                                     |                |                |         |        |            |        |                    |                                                   |
| 7   |            |                                     |                |                |         |        |            |        |                    |                                                   |
| 8   |            |                                     |                |                |         |        |            |        |                    |                                                   |
| 9   |            |                                     |                |                |         |        |            |        |                    |                                                   |
| 10  |            |                                     |                |                |         |        |            |        |                    |                                                   |
| 11  |            |                                     |                |                |         |        |            |        |                    |                                                   |
| 12  |            |                                     |                |                |         |        |            |        |                    |                                                   |
| 13  |            |                                     |                |                |         |        |            |        |                    |                                                   |
| 14  |            |                                     |                |                |         |        |            |        |                    |                                                   |
| 15  |            |                                     |                |                |         |        |            |        |                    |                                                   |
| 16  |            |                                     |                |                |         |        |            |        |                    |                                                   |
| 17  |            |                                     |                |                |         |        |            |        |                    |                                                   |
| 18  |            |                                     |                |                |         |        |            |        |                    |                                                   |
| 19  |            |                                     |                |                |         |        |            |        |                    |                                                   |
| 20  |            |                                     |                |                |         |        |            |        |                    |                                                   |
| 21  |            |                                     |                |                |         |        |            |        |                    |                                                   |
| 22  |            |                                     |                |                |         |        |            |        |                    |                                                   |
| 23  |            |                                     |                |                |         |        |            |        |                    |                                                   |
| 24  |            |                                     |                |                | 1       |        |            |        |                    |                                                   |
|     | 4          |                                     | BAHAN          | LBAKU          | Ma      | suk    | Keluar     |        | +                  |                                                   |
| REA | .DY        | 1                                   |                |                |         |        |            |        |                    |                                                   |

Gambar 4. 2 Worksheet Masuk

3. Pembuatan Worksheet keluar

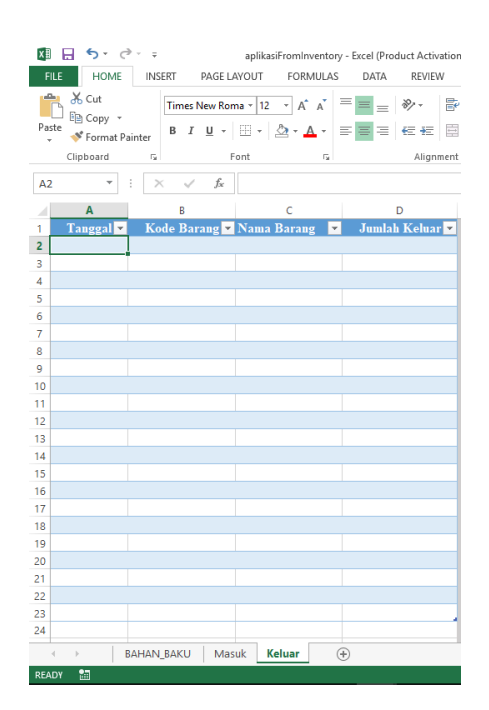

Gambar 4. 3. Worksheet Keluar

3. Mengaktifkan *Ribbon Developer* dengan cara klik file, lalu pilih *Option* seperti gambar di bawah ini.

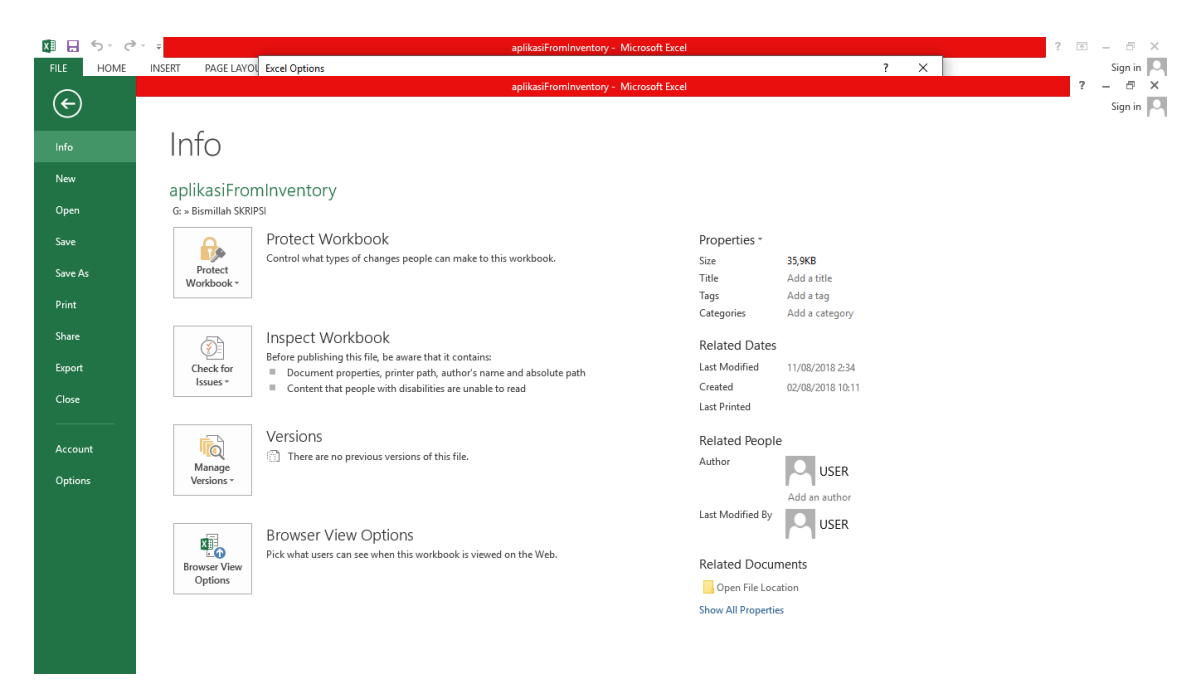

Gambar 4. 4. Option

4. Lalu pilih Customize Ribbon lalu centang bagian DEVELOPER

| aplikasiFre                                                                                                    | ominventory | - Microsoft Exce | el                                                                                                    |            |   |
|----------------------------------------------------------------------------------------------------|-------------|------------------|----------------------------------------------------------------------------------------------------|------------|---|
| Excel Options                                                                                                    |             |                  |                                                                                                    | ?          | × |
| Customize the Ribbon.       Formulas       Proofing       Save       Language       Advanced       Customize Ribbon       Cuick Access Toolbar       Trust Center       Trust Center       Cuick Access Toolbar       Trust Center       Delete Sheet Columns       Email       Delete Sheet Columns       Delete Sheet Columns       Email       Delete Sheet Columns       Email       Pool       Cuick access Toolbar       Fill Color       Fort Color       Fort Size | × * * * *   | Lativ            | Customize the Ribbon:<br>Main Tabs<br>Main Tabs<br>B ⊆ Home<br>B ⊆ Inset<br>B ⊆ Portu<br>B ⊆ Portu<br>B ⊆ Portu<br>B ⊆ Portu<br>B ⊆ Portu<br>B ⊆ Portu<br>B ⊆ Portu<br>B ⊆ Portu<br>B ⊆ Code<br>B ⊆ Add-Ins<br>B ⊂ Modify<br>B ⊆ Madd-Ins<br>B ⊂ Modify<br>B ⊆ Add-Ins<br>B ⊂ Modify<br>B ⊆ Add-Ins | ?          | × |
| Format Painter<br>Format Painter<br>A Increase Font Size<br>Insert Cells<br>∫r Insert Function<br>Insert Sheet Columns                                                                                                    | >           |                  | New Tab New Group Renag                                                                                                    | <u>n</u> e |   |
| Macros<br>Macros<br>Merce 8: Center                                                                                                    | ¥           |                  | Imgort/Export • 0                                                                                                    |            |   |
|                                                                                                    |             |                  |                                                                                                    | 1          |   |

Gambar 4. 5. Ribbon DEVELOPER

Aktivasi tab developer ini dimaksudkan untuk mengaktifkan fasilitas visual basic yang terdapat dalam program Microsoft Office Excel untuk proses pembuatan dan menjalankan macro.

5. Klik Ribbon Developer lalu pilih Visual Basic di pojok atas kiri

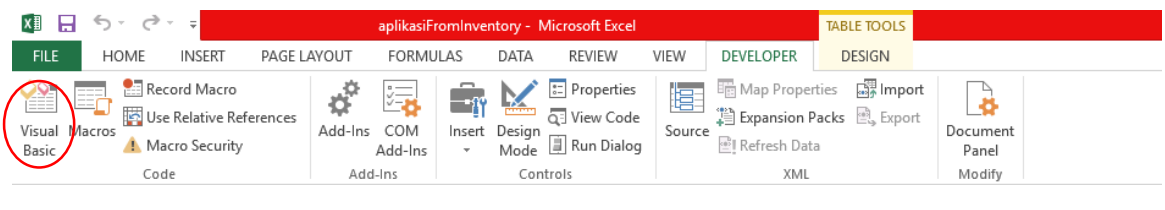

Gambar 4. 6. Visual Basic

6. Apabila yang dilingkari merah pada gambar dibawah ini tidak muncul, maka klik *Project Explorer* dan *Properties Window* seperti gambar dibawah ini

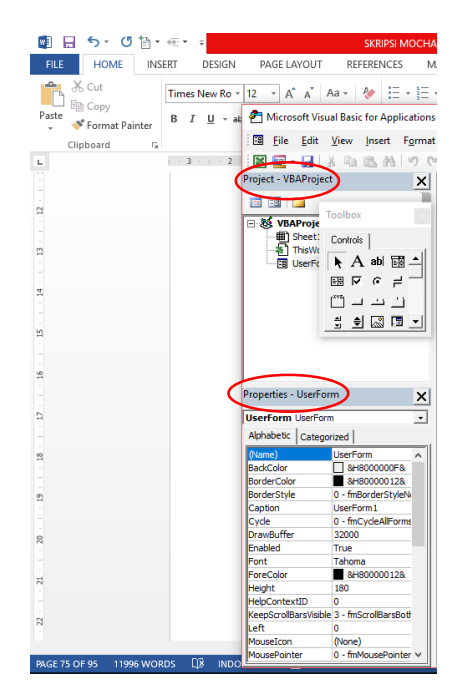

Gambar 4. 7. Project & Properties

| 2      | Micros       | oft Vis      | ual Basio    | c for App      | lications -     | Book1 - [     | UserFo      | rm (Usei      | rForm)]         |                |              |
|--------|--------------|--------------|--------------|----------------|-----------------|---------------|-------------|---------------|-----------------|----------------|--------------|
| -8     | <u>F</u> ile | <u>E</u> dit | <u>V</u> iew | <u>I</u> nsert | F <u>o</u> rmat | <u>D</u> ebug | <u>R</u> un | <u>T</u> ools | <u>A</u> dd-Ins | <u>W</u> indow | <u>H</u> elp |
|        | -            |              | ХÞ           | 18. AA         | 10 61           | ► II          |             | 😫 ا ک         | 🖀 😽 🛪           |                |              |
| Projec | t - VB       | AProje       | ct           |                | ×               |               |             |               | Project Evol    | orer (Ctrl+    | <br>ถ        |
| _      |              |              |              |                |                 | UserFor       | mi          |               | Fioject Expi    |                | V [          |

Gambar 4. 8. Project Explorer

| ۱ 춤    | Vicros       | oft Vis      | ual Basio    | c for App | lications -     | Book1 - [      | UserFo      | rm (User      | Form)]          |                |              |
|--------|--------------|--------------|--------------|-----------|-----------------|----------------|-------------|---------------|-----------------|----------------|--------------|
| -8     | <u>F</u> ile | <u>E</u> dit | <u>V</u> iew | Insert    | F <u>o</u> rmat | <u>D</u> ebug  | <u>R</u> un | <u>T</u> ools | <u>A</u> dd-Ins | <u>W</u> indow | <u>H</u> elp |
|        | <b>•</b>     |              | Х 🗅          | 18. AA    | 10 61           | <b>&gt;</b> 10 |             | 2   📚 [       | 🖀 😽 🛪           |                |              |
| Projec | t - VB       | 4Proje       | ct           |           | ×               | UserFor        | <br>m1      | 10000000000   | Propertie       | es Window      | (F4)         |

Gambar 4. 9. Properties Window

7. Klik kanan pada *Sheet1* yang terdapat pada *VBAProject* yang ditandai dengan lingkaran merah, kemudian pilih *Insert* lalu klik *UserForm*.

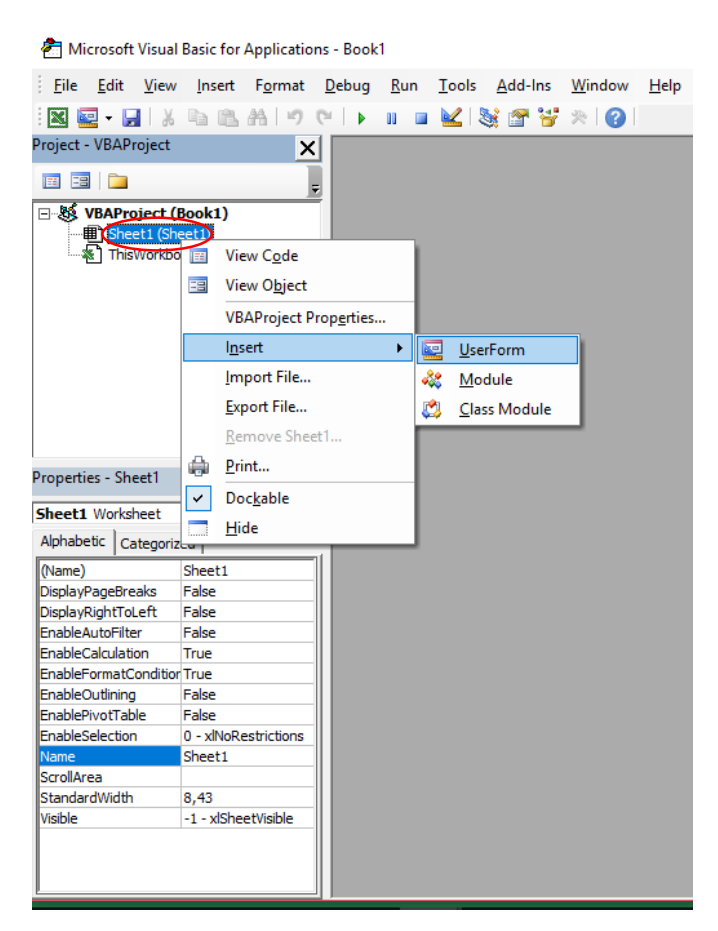

Gambar 4. 10. UserForm

8. Klik & geser Label yang ditandai dengan lingkaran merah ke arah layout UserForm1.

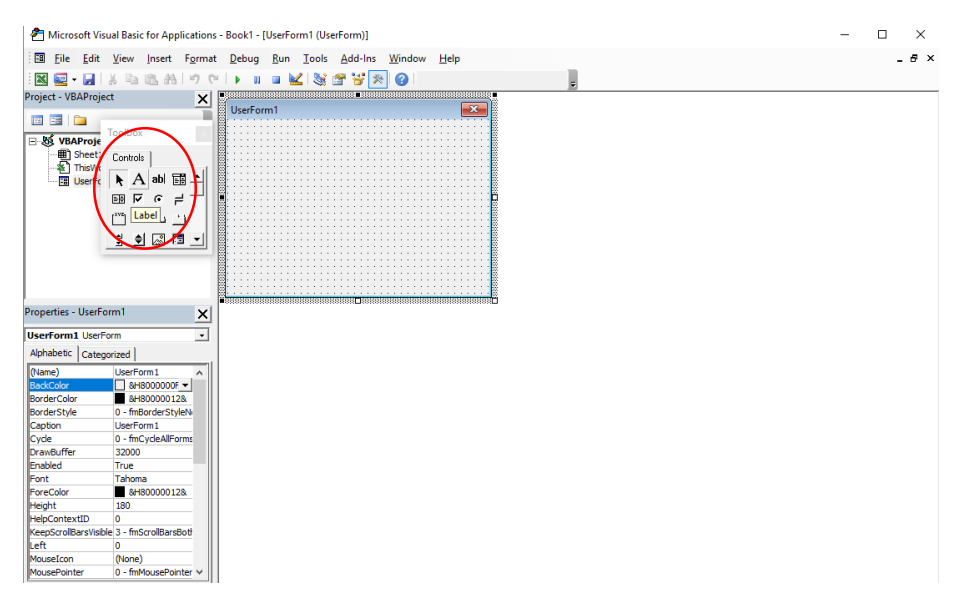

Gambar 4. 11. Label layout UserForm

9. Klik & geser *CommandButton* yang ditandai dengan lingkaran merah ke arah *layout UserForm1* 

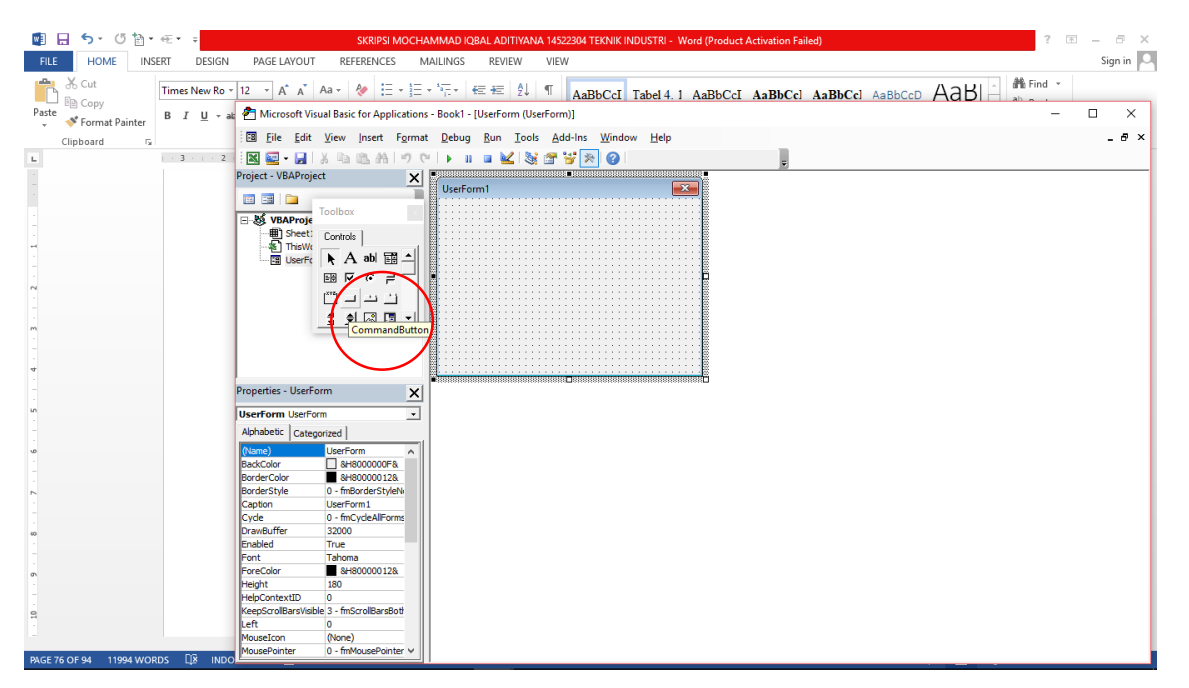

Gambar 4. 12. CommandButton layout UserForm

### 10. Buat Label dan CommandButton seperi gambar dibawah ini

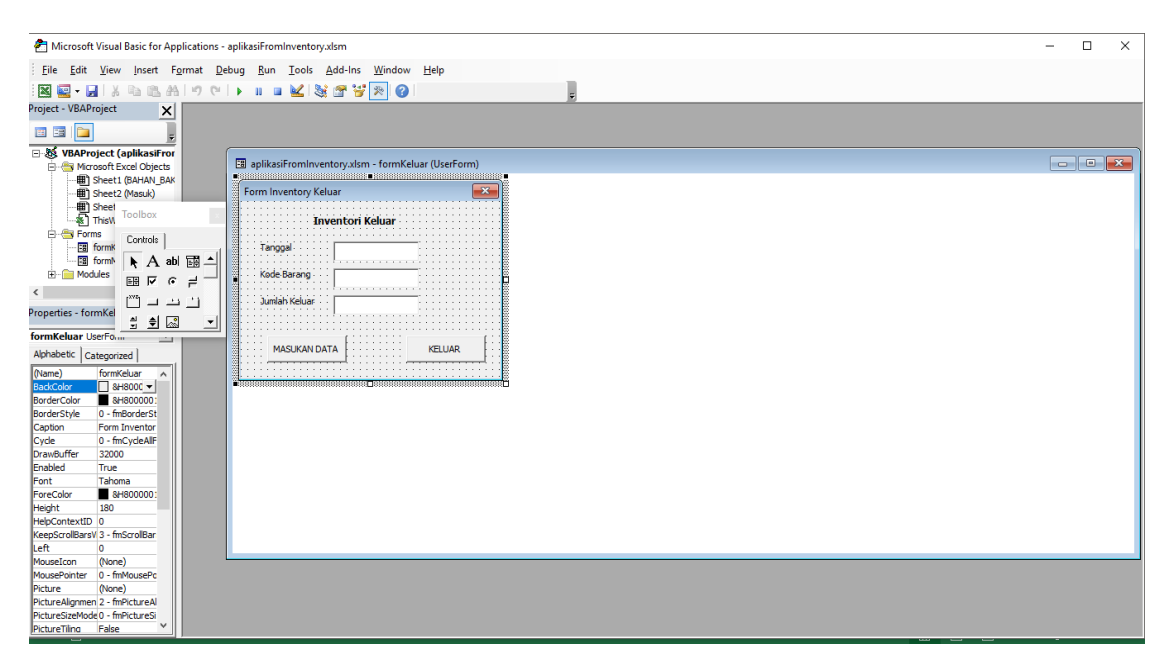

Gambar 4. 13. Pembuatan Label dan Command Button

11. Klik dua kali pada CommandButton yang telah dibuat, lalu masukan perintah untuk menjalankannya seperti gambar dibawah ini.

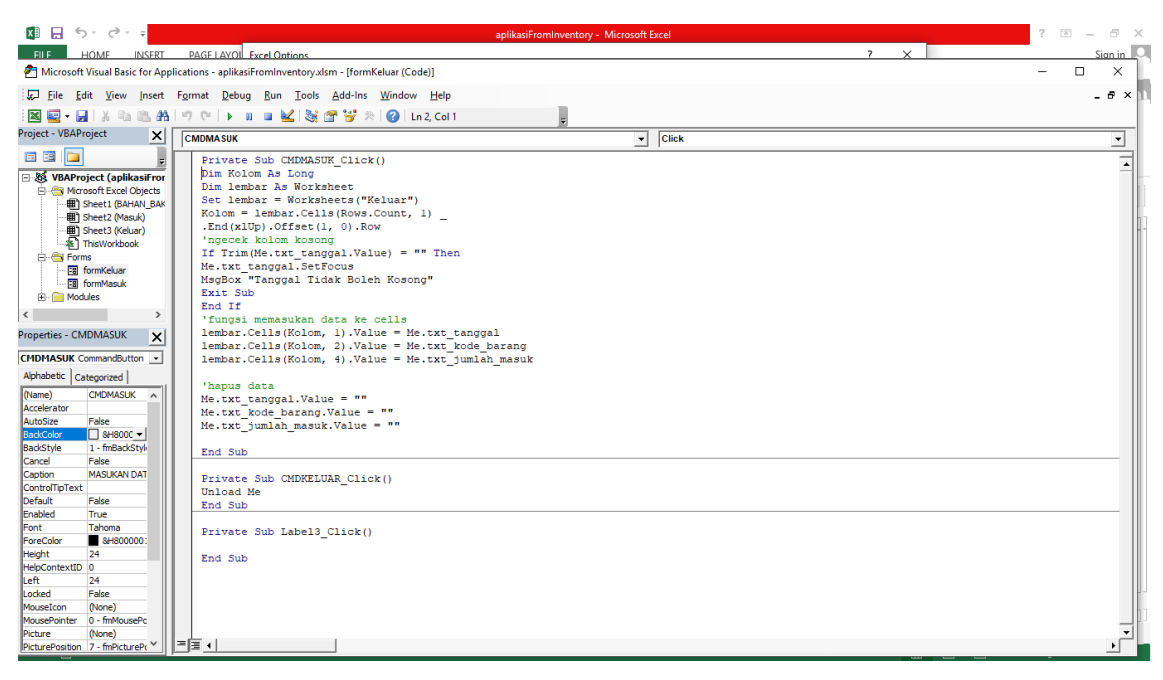

Gambar 4. 14. Memasukan Perintah CommandButton

Apabila sudah membuat *Form Inventory* untuk bahan baku keluar di *Worksheet Keluar*, maka ulangi proses nomer 7 hingga proses nomer 11 diatas untuk membuat Form Inventory untuk bahan baku masuk di *Worksheet Masuk*.

12. Contoh apabila menjalankan tidak mengisi Tanggal yang telah dibuat.

| Form Invento                      | ory Keluar                                    |   | ×   |
|-----------------------------------|-----------------------------------------------|---|-----|
|                                   | Inventori Keluar                              |   |     |
| Tanggal -<br>Kode Bar<br>Jumlah K | Microsoft Excel<br>Tanggal Tidak Boleh Kosong | × |     |
| MASU                              | ОК                                            |   | L I |

Gambar 4. 15. Tidak boleh mengosongkan tanggal

13. Pembuatan tombol otomatis untuk memunculkan *Form Inventory* yang telah dibuat. Klik *Ribbon INSERT* lalu klik *Shapes*, klik & geser *Rounded Rectangle* pada Workbook, kemudian atur ukurannya dan tuliskan kata yang akan digunakan.

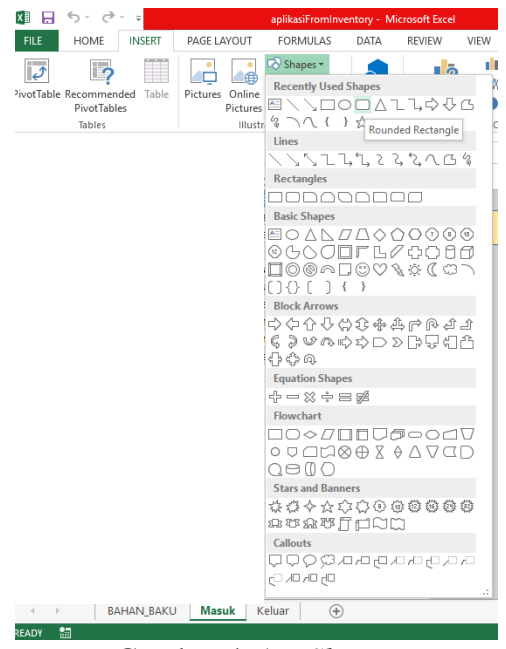

Gambar 4. 16. Shapes

14. Agar tombol bisa digunakan, maka masukan perintah dengan klik kanan pada *Shapes* yang telah dibuat lalu pilih *Assign Macro* seperti gambar dibawah.

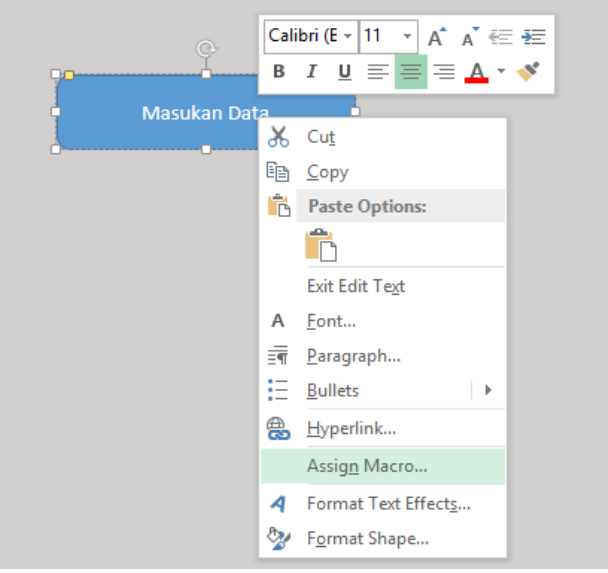

Gambar 4. 17. Assign Macro

15. Tuliskan nama pada Macro name: lalu klik New setelah menuliskan nama.

| Assign Macro                          | ?   | ×    |
|---------------------------------------|-----|------|
| Macro name:                           |     |      |
| ambilDataMasuk                        | N   | ew   |
| ^                                     | Rec | ord  |
|                                       |     |      |
|                                       |     |      |
|                                       |     |      |
| · · · · · · · · · · · · · · · · · · · |     |      |
| Macros in: All Open Workbooks         |     |      |
| Description                           |     |      |
|                                       |     |      |
| ОК                                    | Ca  | ncel |

Gambar 4. 18. Macro name

16. Setelah proses nomer 15 maka akan keluar tampilan seperti gambar dibawah ini. Kemudian masukan perintah agar tombol bisa berfungsi sehingga *Form Inventory* dapat digunakan.

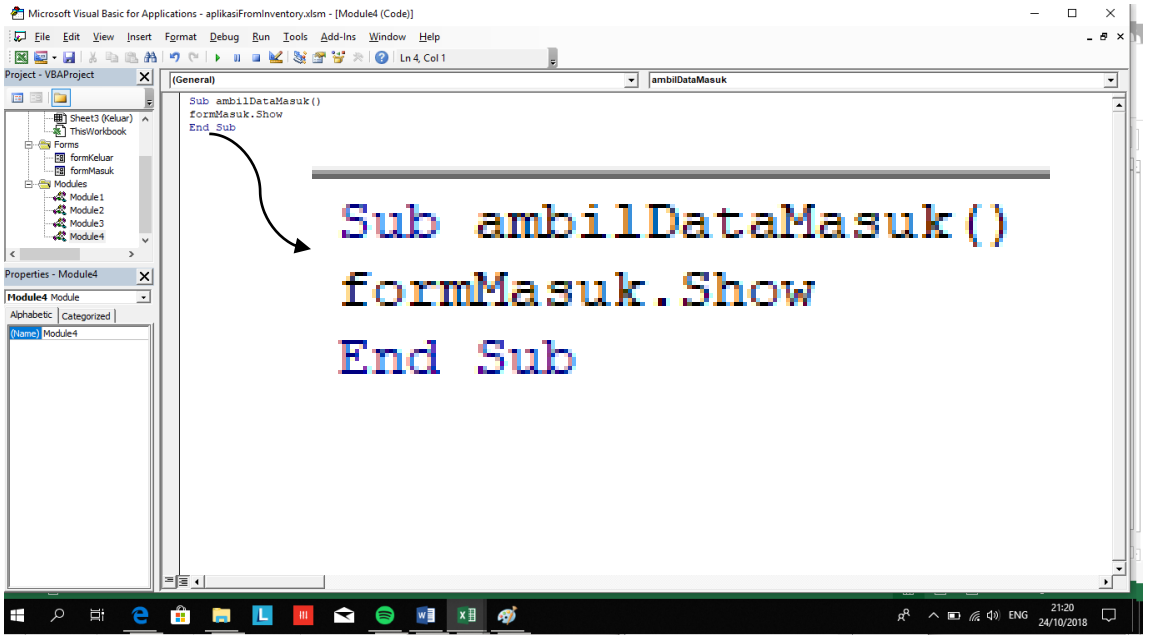

Gambar 4. 19. Perintah untuk mengaktifkan tombol

| x∎    | 🗄 <b>5 ·</b> 👌                      | Ŧ                       |        |          |            | aplikasiFr  | omInvent | ory - Exe | el (Prod | luct Activa             | tion Failed)             |          |                     |                 |        |        |                                                                                                    |                            | ? 📧      | - 6  | 5 ×    |
|-------|-------------------------------------|-------------------------|--------|----------|------------|-------------|----------|-----------|----------|-------------------------|--------------------------|----------|---------------------|-----------------|--------|--------|----------------------------------------------------------------------------------------------------|----------------------------|----------|------|--------|
| FILE  | HOME IN                             | ISERT PAGE LAYOUT       | FORMU  | LAS DATA | REVIEW     | / VIEW      | DEVELOP  | PER       |          |                         |                          |          |                     |                 |        |        |                                                                                                    |                            |          | Sign | n in 🔍 |
| Paste | K Cut<br>E Copy →<br>Kormat Painter | Calibri • 11<br>B I U • | • A A  |          | ≫<br>€≣ +≘ | 🖶 Wrap Text | enter *  | Genera    | ۱<br>%   | ▼<br>00.0.00<br>0.€ 00. | Conditiona<br>Formatting | Format a | as Cell<br>Styles • | e III<br>Insert | Delete | Format | ∑ AutoSu<br>↓ Fill +<br>Clear +</td <td>m * AZ<br/>Sort &amp;<br/>Filter</td> <td>k Find &amp;</td> <td></td> <td></td> | m * AZ<br>Sort &<br>Filter | k Find & |      |        |
|       | Clipboard                           | - Font                  |        | G.       | Alignm     | ient        | 5        |           | Number   | G                       |                          | Styles   |                     |                 | Cells  |        |                                                                                                    | Editing                    |          |      | ^      |
| 17    | <b>-</b> :                          | × √ fr                  |        |          |            |             |          |           |          |                         |                          |          |                     |                 |        |        |                                                                                                    |                            |          |      | ~      |
|       |                                     | -                       |        |          |            |             |          |           |          |                         |                          |          |                     |                 |        |        |                                                                                                    |                            |          |      |        |
|       | A<br>Kada Damara                    | B                       | C      | D        | E          | F Alubia I  | G        | -         | -        | 1                       | J                        | K        | L                   | N               | 1      | N      | 0                                                                                                    | Р                          | Q        | F    | R 🔺    |
| 2     | Roue Barang                         | Koni Houseblend         | Awai • |          |            |             | #DIV/0   | *<br>1    |          |                         |                          |          |                     |                 |        |        |                                                                                                    |                            |          |      |        |
| 3     | B002                                | Kopi Single Origin      | 0      | 0        | 0          | 0           | #DIV/0   |           | (        |                         |                          |          |                     |                 |        |        |                                                                                                    |                            |          |      |        |
| 4     | B003                                | Fresh Milk              | 0      | 0        | 0          | 0           | #DIV/0   | 1         |          |                         | Data Masuk               |          |                     |                 |        |        |                                                                                                    |                            |          |      |        |
| 5     | B004                                | Powder Matcha           | 0      | 0        | 0          | 0           | #DIV/0   | 1         |          |                         |                          |          |                     |                 |        |        |                                                                                                    |                            |          |      |        |
| 6     | B005                                | Powder Purple           | 0      | 0        | 0          | 0           | #DIV/0   | 1 Er      | rm Inve  | ntori Masi              | ık                       |          |                     | ×               |        |        |                                                                                                    |                            |          |      |        |
| 7     | B006                                | Powder Red Velvet       | 0      | 0        | 0          | 0           | #DIV/0   | !         |          |                         | -                        |          |                     | ^               |        |        |                                                                                                    |                            |          |      |        |
| 8     | B007                                | Powder Chocolate        | 0      | 800      | 0          | 800         | _        | 0         |          | Inven                   | tori Masuk               |          |                     | - 84            |        |        |                                                                                                    |                            |          |      |        |
| 9     | B008                                | Powder Chorcoal         | 0      | 0        | 0          | 0           | #DIV/0   | !         | -        | _                       |                          | _        |                     | - 11            |        |        |                                                                                                    |                            |          |      |        |
| 10    | B009                                | Syrup Hazelnut          | 0      | 0        | 0          | 0           | #DIV/0   | <u> </u>  | ariyyai  |                         | 5                        |          |                     | - 84            |        |        |                                                                                                    |                            |          |      |        |
| 11    | B010                                | Syrup Vanilla           | 0      | 0        | 0          | 0           | #DIV/0   | ! к       | ode Bara | ng 📊                    | B007                     | _        |                     | - 11            |        |        |                                                                                                    |                            |          |      |        |
| 12    | B011                                | Syrup Caramel           | 0      | 0        | 0          | 0           | #DIV/0   | £ .,      | umlah Ma | euk 🗔                   | aad                      | _        |                     | - 11            |        |        |                                                                                                    |                            |          |      |        |
| 13    | B012                                | Syrup Lychee            | 0      | 0        | 0          | 0           | #DIV/0   | ! *       |          |                         | BOOL                     |          |                     | - 11            |        |        |                                                                                                    |                            |          |      |        |
| 14    | B013                                | Syrup Orange            | 0      | 0        | 0          | 0           | #DIV/0   |           |          |                         |                          |          |                     | - 84            |        |        |                                                                                                    |                            |          |      |        |
| 15    | B014                                | Syrup Blue              | 0      | 0        | 0          | 0           | #DIV/0   |           | MASUK    | AN DATA                 |                          | KELU     | JAR                 | - 84            |        |        |                                                                                                    |                            |          |      |        |
| 17    | B015                                | Syrup Peppermini        | 0      | 0        | 0          | 0           | #DIV/0   |           |          |                         | ·                        |          |                     | - 84            |        |        |                                                                                                    |                            |          |      |        |
| 10    | B010<br>B017                        | Joe Cream               | 0      | 0        | 0          | 0           | #DIV/0   |           |          |                         |                          |          |                     |                 |        |        |                                                                                                    |                            |          |      |        |
| 19    | B018                                | Teh                     | 0      | 0        | 0          | 0           | #DIV/0   | 1         |          |                         |                          |          |                     |                 |        |        |                                                                                                    |                            |          |      |        |
| 20    | B019                                | Soda                    | 0      | 0        | 0          | 0           | #DIV/0   |           |          |                         |                          |          |                     |                 |        |        |                                                                                                    |                            |          |      |        |
| 21    | B020                                | Buah Lemon              | 0      | 0        | 0          | 0           | #DIV/0   | 1         |          |                         |                          |          |                     |                 |        |        |                                                                                                    |                            |          |      |        |
| 22    | B021                                | Air Mineral             | 0      | 0        | 0          | 0           | #DIV/0   | ι.        |          |                         |                          |          |                     |                 |        |        |                                                                                                    |                            |          |      |        |
| 23    |                                     |                         |        |          |            |             |          |           |          |                         |                          |          |                     |                 |        |        |                                                                                                    |                            |          |      |        |
| 24    |                                     |                         |        |          |            |             |          |           |          |                         |                          |          |                     |                 |        |        |                                                                                                    |                            |          |      |        |
| 4     | BAHA                                | N_BAKU Masuk            | Keluar | (+)      |            |             |          |           |          |                         |                          | 4        |                     |                 |        |        |                                                                                                    |                            |          |      | •      |
| READ  | / 🔚                                 |                         |        | <u> </u> |            |             |          |           |          |                         |                          |          |                     |                 |        | F      | # B                                                                                                    | 呵 -—                       | - 1      | -+   | 100%   |

17. Contoh memasukan data pada aplikasi Form Inventory

Gambar 4. 20. Contoh menjalankan aplikasi

Kemudian di Worksheet Masuk otomatis langsung terisi.

| x∄    | 5.0                                      |            |                           | aplikasiFromIn | iventory - | Excel (Produ | ct Activatio                | n Failed)                |          |      | TABLE T             | DOLS                |                          |                                    |                    |                 |                 |        |                                    |                               | ? 📧                | _   | a x    |
|-------|------------------------------------------|------------|---------------------------|----------------|------------|--------------|-----------------------------|--------------------------|----------|------|---------------------|---------------------|--------------------------|------------------------------------|--------------------|-----------------|-----------------|--------|------------------------------------|-------------------------------|--------------------|-----|--------|
| FILE  | HOME                                     | INSERT     | PAGE L/                   | AYOUT FOR      | MULAS      | DATA         | REVIEW                      | VIEW                     | DEVELO   | OPER | DESIG               | GN                  |                          |                                    |                    |                 |                 |        |                                    |                               |                    | Sig | n in 🔍 |
| Paste | K Cut<br>Copy →<br>Format F<br>Clipboard | Painter B  | s New Ror<br>7 <u>U</u> ≁ | ma • 12 • A    |            |              | P → E<br>E +E E<br>Alignmen | P Wrap Text<br>Merge & C | Center – | Gene | ral<br>% *<br>Numbe | *<br>*.0 .00<br>r G | Conditiona<br>Formatting | al Format a<br>• Table *<br>Styles | s Cell<br>Styles • | e III<br>Insert | Delete<br>Cells | Format | ∑ AutoSur<br>↓ Fill +<br>ℓ Clear + | m * AZT<br>Sort 8<br>Filter * | Find &<br>Select • |     | ^      |
| D2    | -                                        | : × .      | f.                        | 800            |            |              |                             |                          |          |      |                     |                     |                          |                                    |                    |                 |                 |        |                                    |                               |                    |     | ~      |
| 02    |                                          |            | 74                        | 000            |            |              |                             |                          |          |      |                     |                     |                          |                                    |                    |                 |                 |        |                                    |                               |                    |     |        |
|       | A                                        | В          | _                         | С              | -          |              | )                           | E                        | F        |      | G                   | н                   | 1                        | J                                  | K                  |                 | L               | М      | N                                  | 0                             | Р                  |     | Q 🔺    |
| 1     | Tanggal -                                | Kode B:    | arang 💌                   | Nama Ba        | rang       | Jumlah       | Masuk                       |                          |          |      |                     |                     |                          |                                    |                    |                 |                 |        |                                    |                               |                    |     |        |
| 2     | 5                                        | B00        | /                         | Powder Choo    | olate      | 80           | 0                           |                          |          |      |                     |                     |                          |                                    |                    |                 |                 |        |                                    |                               |                    |     |        |
| 4     |                                          |            |                           |                |            |              |                             |                          |          |      |                     |                     |                          |                                    |                    |                 |                 |        |                                    |                               |                    |     |        |
| 5     |                                          |            |                           |                |            |              |                             |                          |          |      |                     |                     |                          |                                    |                    |                 |                 |        |                                    |                               |                    |     |        |
| 6     |                                          |            |                           |                |            |              |                             |                          |          |      |                     |                     |                          |                                    |                    |                 |                 |        |                                    |                               |                    |     |        |
| 7     |                                          |            |                           |                |            |              |                             |                          |          |      |                     |                     |                          |                                    |                    |                 |                 |        |                                    |                               |                    |     |        |
| 8     |                                          |            |                           |                |            |              |                             |                          |          |      |                     |                     |                          |                                    |                    |                 |                 |        |                                    |                               |                    |     |        |
| 9     |                                          |            |                           |                |            |              |                             |                          |          |      |                     |                     |                          |                                    |                    |                 |                 |        |                                    |                               |                    |     |        |
| 10    |                                          |            |                           |                |            |              |                             |                          |          |      |                     |                     |                          |                                    |                    |                 |                 |        |                                    |                               |                    |     |        |
| 11    |                                          |            |                           |                |            |              |                             |                          |          |      |                     |                     |                          |                                    |                    |                 |                 |        |                                    |                               |                    |     |        |
| 12    |                                          |            |                           |                |            |              |                             |                          |          |      |                     |                     |                          |                                    |                    |                 |                 |        |                                    |                               |                    |     |        |
| 13    |                                          |            |                           |                |            |              |                             |                          |          |      |                     |                     |                          |                                    |                    |                 |                 |        |                                    |                               |                    |     |        |
| 14    |                                          |            |                           |                |            |              |                             |                          |          |      |                     |                     |                          |                                    |                    |                 |                 |        |                                    |                               |                    |     |        |
| 15    |                                          |            |                           |                |            |              |                             |                          |          |      |                     |                     |                          |                                    |                    |                 |                 |        |                                    |                               |                    |     |        |
| 16    |                                          |            |                           |                |            |              |                             |                          |          |      |                     |                     |                          |                                    |                    |                 |                 |        |                                    |                               |                    |     |        |
| 17    |                                          |            |                           |                |            |              |                             |                          |          |      |                     |                     |                          |                                    |                    |                 |                 |        |                                    |                               |                    |     |        |
| 18    |                                          |            |                           |                |            |              |                             |                          |          |      |                     |                     |                          |                                    |                    |                 |                 |        |                                    |                               |                    |     |        |
| 19    |                                          |            |                           |                |            |              |                             |                          |          |      |                     |                     |                          |                                    |                    |                 |                 |        |                                    |                               |                    |     |        |
| 20    |                                          |            |                           |                |            |              |                             |                          |          |      |                     |                     |                          |                                    |                    |                 |                 |        |                                    |                               |                    |     |        |
| 21    |                                          |            |                           |                |            |              |                             |                          |          |      |                     |                     |                          |                                    |                    |                 |                 |        |                                    |                               |                    |     |        |
| 22    |                                          |            |                           |                |            |              |                             |                          |          |      |                     |                     |                          |                                    |                    |                 |                 |        |                                    |                               |                    |     |        |
| 23    |                                          |            |                           |                |            |              |                             |                          |          |      |                     |                     |                          |                                    |                    |                 |                 |        |                                    |                               |                    |     |        |
| 24    |                                          |            |                           |                |            |              |                             |                          |          |      |                     |                     |                          |                                    |                    |                 |                 |        |                                    |                               |                    |     |        |
| 23    |                                          |            |                           |                |            |              |                             |                          |          |      |                     |                     |                          |                                    |                    |                 |                 |        |                                    |                               |                    |     |        |
| 4     | •                                        | BAHAN_BAKU | Mas                       | Keluar         | +          |              |                             |                          |          |      |                     |                     |                          | 4                                  |                    |                 |                 |        |                                    |                               |                    |     | Þ      |
| READ  | / 🔠                                      |            |                           |                |            |              |                             |                          |          |      |                     |                     |                          |                                    |                    |                 |                 | 1      | II II                              | <u> </u>                      | -                  | -+  | 100%   |

Gambar 4. 21. Worksheet Masuk

18. Masukan perintah =*VLOOKUP*(..;..;..) untuk mengetahui nama barang yang telah dimasukan menggunakan aplikasi *Form Inventory* seperti gambar dibawah ini.

| X∄   | 🗄 <b>५</b> - त   | ≥~ ÷        | aplikasiFromInventory | - Excel (Product Activation | Failed)                      |                         | TAB     | E TOOLS     |            |             |          |        |              |                                  |                   | ? 📧        | - 8 ×   |
|------|------------------|-------------|-----------------------|-----------------------------|------------------------------|-------------------------|---------|-------------|------------|-------------|----------|--------|--------------|----------------------------------|-------------------|------------|---------|
| FIL  | E HOME           | INSERT PAG  | E LAYOUT FORMULAS     | DATA REVIEW                 | VIEW                         | DEVELO                  | PER D   | ESIGN       |            |             |          |        |              |                                  |                   |            | Sign in |
| Past | Cut<br>En Copy → | Times New P | Roma • 12 • A* A*     | = <b>- *</b> * <b>-</b> *   | <b>Vrap Te</b> o<br>Aerge 80 | <b>xt</b><br>ℓ Center → | General | ▼<br>0.0.00 | Condition  | al Format a | Is Cell  | Ensert | Delete Forma | T AutoSur<br>↓ Fill →<br>Clear → | n * Arv<br>Sort & | x Find &   |         |
|      | Clipboard        | 5           | Font G                | Alignment                   |                              | r.                      | Nur     | iber í      | Formatting | Styles      | Styles * |        | Cells        |                                  | Editing           | * Select * | ^       |
|      |                  |             |                       |                             |                              |                         |         |             |            | ,           |          |        |              |                                  |                   |            |         |
| C2   | Ŧ                | : × √ f:    | =VLOOKUP([@[Kod       | le Barang]];tblBahanBak     | :u;2) —                      |                         |         |             |            |             |          |        |              |                                  |                   |            | ~       |
|      | Α                | В           | С                     | D                           | Е                            | F                       | G       | н           | 1          | J           | к        | L      | M            | N                                | 0                 | Р          | Q 🔺     |
| 1    | Tanggal 💌        | Kode Barang | 💌 Nama Barang 💌       | Jumlah Keluar 💌             |                              |                         |         | •           |            |             |          |        |              |                                  |                   |            |         |
| 2    | 1                | B001        | Kopi Houseblend       | 246.040                     |                              |                         |         | •           |            |             |          |        |              |                                  |                   |            |         |
| 3    | 1                | B002        | Kopi Single Origin    | 54.480                      |                              | -1/                     | 100     |             | [@[۲       | odo         | Dar      | and    | 11+thl       | Dahar                            | Pak               | 11.2       |         |
| 4    | 1                | B003        | Fresh Milk            | 2.332.500                   |                              | -v                      | 100     | KUP         |            | oue         | Dai      | ang    | ]],toi       | Dallal                           | IDan              | .u,zj      |         |
| 5    | 1                | B004        | Powder Matcha         | 33.320                      |                              |                         |         |             |            |             |          |        |              |                                  |                   |            |         |
| 6    | 1                | B005        | Powder Purple         | 7.340                       |                              |                         |         |             |            |             |          |        |              |                                  |                   |            |         |
| 7    | 1                | B006        | Powder Red Velvet     | 20.660                      |                              |                         |         |             |            |             |          |        |              |                                  |                   |            |         |
| 8    | 1                | B007        | Powder Chocolate      | 52.600                      |                              |                         |         |             |            |             |          |        |              |                                  |                   |            |         |
| 9    | 1                | B008        | Powder Chorcoal       | 11.940                      |                              |                         |         |             |            |             |          |        |              |                                  |                   |            |         |
| 10   | 1                | B009        | Syrup Hazelnut        | 9.360                       |                              |                         |         |             |            |             |          |        |              |                                  |                   |            |         |
| 11   | 1                | B010        | Syrup Vanilla         | 9.360                       |                              |                         |         |             |            |             |          |        |              |                                  |                   |            |         |
| 12   | 1                | B011        | Syrup Caramel         | 9.360                       |                              |                         |         |             |            |             |          |        |              |                                  |                   |            |         |
| 13   | 1                | B012        | Syrup Lychee          | 9.255                       |                              |                         |         |             |            |             |          |        |              |                                  |                   |            |         |
| 14   | 1                | B013        | Syrup Orange          | 3.600                       |                              |                         |         |             |            |             |          |        |              |                                  |                   |            |         |
| 15   | 1                | B014        | Syrup Blue            | 11.610                      |                              |                         |         |             |            |             |          |        |              |                                  |                   |            |         |
| 16   | 1                | B015        | Syrup Peppermint      | 2.835                       |                              |                         |         |             |            |             |          |        |              |                                  |                   |            |         |
| 17   | 1                | B016        | Susu Kental Manis     | 91.830                      |                              |                         |         |             |            |             |          |        |              |                                  |                   |            |         |
| 18   | 1                | B017        | Ice Cream             | 175.600                     |                              |                         |         |             |            |             |          |        |              |                                  |                   |            |         |
| 19   | 1                | B018        | Teh                   | 1.185                       |                              |                         |         |             |            |             |          |        |              |                                  |                   |            |         |
| 20   | 1                | B019        | Soda                  | 2.030                       |                              |                         |         |             |            |             |          |        |              |                                  |                   |            |         |
| 21   | 1                | B020        | Buah Lemon            | 27.300                      |                              |                         |         |             |            |             |          |        |              |                                  |                   |            |         |
| 22   | 1                | B021        | Air Mineral           | 886                         |                              |                         |         |             |            |             |          |        |              |                                  |                   |            |         |
| 23   |                  |             |                       |                             |                              |                         |         |             |            |             |          |        |              |                                  |                   |            |         |
| 24   |                  |             |                       |                             |                              |                         |         |             |            |             |          |        |              |                                  |                   |            | -       |
| 4    | > E              | BAHAN_BAKU  | Aasuk Keluar 🤆        | )                           |                              |                         |         |             |            | •           |          |        |              |                                  |                   |            | Þ       |
| READ | v 🔚              |             |                       |                             |                              |                         |         |             |            |             |          |        |              | <b># </b>                        | m                 |            | + 100%  |

Gambar 4. 22. VLOOKUP

19. Masukan perintah = *sumifs(...;...;..)* untuk dikolom masuk dan kolom keluar, untuk mengotomatiskan perhitungan.

| ×∎    | <b>.</b> 5. 2.     | <b>∓</b> aplik         | asiFromInve | ntory - Excel (Pi | oduct Activa | tion Failed)              |             | TABLE TOOLS |             |           |          |          |           |           |                       |                   | ? 📧              | - 6   | ×        |
|-------|--------------------|------------------------|-------------|-------------------|--------------|---------------------------|-------------|-------------|-------------|-----------|----------|----------|-----------|-----------|-----------------------|-------------------|------------------|-------|----------|
| FILE  | HOME               | INSERT PAGE LAYOUT     | FORM        | JLAS DATA         | REVIEW       | VIEW                      | DEVELOPER   | DESIGN      |             |           |          |          |           |           |                       |                   |                  | Sign  | in 🍳     |
| Paste | X Cut<br>En Copy → | Calibri • 1<br>B I U • | 1 - А́      |                   |              | 🖶 Wrap Text               | enter - 😨 . | nber •      | Conditional | Format as | Cell     | e Insert | Delete Fo | ,<br>rmat | ∑ AutoSum<br>↓ Fill + | Sort              | * #1<br>& Find & |       |          |
| Ŧ     | Clipboard          | For Fort               |             | 6                 | Alianm       | ent                       | G.          | Number      | Formatting  | * lable * | Styles * | Ŧ        | Cells     | *         | Cicai ·               | Filter<br>Editina | * Select *       |       | ~        |
|       |                    |                        |             |                   |              |                           |             |             |             |           |          |          |           |           |                       |                   |                  |       |          |
| D2    | * :                | X V Jx =SU             | MIFS(tblw   | lasuk[Jumlah      | Masuk];tbl/  | Masuk[Nama                | Barang];[@N | ama])       |             |           |          |          |           |           |                       |                   |                  |       | ×        |
|       | А                  | В                      | С           | D                 | E            | F                         | G           | н           | J           | к         | L        | N        | 1         | N         | 0                     | р                 | Q                | R     | <b>A</b> |
| 1     | Kode Barang        | 💌 Nama 💌               | Awal 🔻      | Masuk 💌           | Keluar 💌     | <ul> <li>Akhir</li> </ul> | ITO 🔻       |             |             |           |          |          |           |           |                       |                   |                  |       |          |
| 2     | B001               | Kopi Houseblend        | 0           | 248.000           | 246.040      | 1.960                     | 251         |             |             |           |          |          |           |           |                       |                   |                  |       |          |
| 3     | B002               | Kopi Single Origin     | 0           | 55.100            | 54.480       | 620                       | 176         |             |             |           |          |          |           |           |                       |                   |                  |       |          |
| 4     | B003               | Fresh Milk             | 0           | 2.336.000         | 2.332.500    | 3.500                     | 1.333       |             | Data Masuk  |           |          |          |           |           |                       |                   |                  |       |          |
| 5     | B004               | Dowdar Matcha          | n           | 24 nnn            | 23 33N       | 200                       | 00 -        |             |             |           |          |          |           |           |                       |                   |                  |       |          |
| 6     | B005               | -CUMAICC               | 1+61        | Mar               | LF L.        | na la b                   | Mag         | ا ا ا ا ا   | Mag         | Jahr      | Lava     |          | Dare      |           | -1.10                 | ML.               |                  | 1\    |          |
| -     | B000               | =5010111-5             | וומז)       | viasu             | KJJU         | mian                      | Mas         | ukj;tD      | wasi        | ukji      | van      | na i     | Bala      | m         | 21;10                 | νNa               | ama              |       |          |
| 8     | B007               |                        | <b>`</b>    |                   |              |                           |             |             |             |           |          |          |           |           | 0                     |                   |                  | •1    |          |
| 10    | B009               | Syrum Hazelmut         | 0           | 9.750             | 9.360        | 390                       | 48          |             |             |           |          |          |           |           |                       |                   |                  |       |          |
| 11    | B010               | Syrup Vanilla          | 0           | 9.750             | 9.360        | 390                       | 48          |             |             |           |          |          |           |           |                       |                   |                  |       |          |
| 12    | B011               | Syrup Caramel          | 0           | 9.750             | 9.360        | 390                       | 48          |             |             |           |          |          |           |           |                       |                   |                  |       |          |
| 13    | B012               | Syrup Lychee           | 0           | 9.750             | 9.255        | 495                       | 37          |             |             |           |          |          |           |           |                       |                   |                  |       |          |
| 14    | B013               | Syrup Orange           | 0           | 3.750             | 3.600        | 150                       | 48          |             |             |           |          |          |           |           |                       |                   |                  |       |          |
| 15    | B014               | Syrup Blue             | 0           | 12.000            | 11.610       | 390                       | 60          |             |             |           |          |          |           |           |                       |                   |                  |       |          |
| 16    | B015               | Syrup Peppermint       | 0           | 3.000             | 2.835        | 165                       | 34          |             |             |           |          |          |           |           |                       |                   |                  |       |          |
| 17    | B016               | Susu Kental Manis      | 0           | 94.350            | 91.830       | 2.520                     | 73          |             |             |           |          |          |           |           |                       |                   |                  |       |          |
| 18    | B017               | Ice Cream              | 0           | 184.000           | 175.600      | 8.400                     | 42          |             |             |           |          |          |           |           |                       |                   |                  |       |          |
| 19    | B018               | Teh                    | 0           | 1.200             | 1.185        | 15                        | 158         |             |             |           |          |          |           |           |                       |                   |                  |       |          |
| 20    | B019               | Soda                   | 0           | 2.040             | 2.030        | 10                        | 406         |             |             |           |          |          |           |           |                       |                   |                  |       |          |
| 21    | B020               | Buah Lemon             | 0           | 27.500            | 27.300       | 200                       | 273         |             |             |           |          |          |           |           |                       |                   |                  |       |          |
| 22    | B021               | Air Mineral            | 0           | 888               | 886          | 2                         | 886         |             |             |           |          |          |           |           |                       |                   |                  |       |          |
| 23    |                    |                        |             |                   |              |                           |             |             |             |           |          |          |           |           | tivoto M              |                   |                  |       |          |
| 24    |                    |                        |             |                   |              |                           |             |             |             |           |          |          |           |           | tivate W              |                   |                  |       | Ŧ        |
| -     | BA                 | HAN_BAKU Masuk         | Keluar      | (+)               |              |                           |             |             |             | 4         |          |          |           | -96       | to settings           | to activ          | rate Wind        | iows. | Þ        |
| READY | 1 10               |                        |             |                   |              |                           |             |             |             |           |          |          |           | I         | = .                   |                   | - 1              | +     | 100%     |

Gambar 4. 23. Perintah SUMIFS Masuk

| x∎   | 5.0.                             | <del>∓</del> aplik         | asiFromInve    | ntory - Excel (P | roduct Activa                               | tion Failed) |             | TABLE TOOLS               |                                   |                                 |             |           |                                  | ? 📧                           | ×         |
|------|----------------------------------|----------------------------|----------------|------------------|---------------------------------------------|--------------|-------------|---------------------------|-----------------------------------|---------------------------------|-------------|-----------|----------------------------------|-------------------------------|-----------|
| FIL  | E HOME                           | INSERT PAGE LAYOUT         | FORM           | JLAS DATA        | REVIEW                                      | VIEW         | DEVELOPER   | DESIGN                    |                                   |                                 |             |           |                                  |                               | Sign in 🔍 |
| Past | K Cut<br>Copy ~<br>Format Painte | Calibri • 1<br>B I U • H • | <u>1</u> А́ А́ | • ≡ ≡ =          | : ≫ •<br>: :::::::::::::::::::::::::::::::: | 🖶 Wrap Text  | Center - 😭  | umber ▼<br>2 • % • • 0.00 | Conditional For<br>Formatting * T | rmat as Cell<br>able * Styles * | Insert Dele | te Format | ∑ AutoSum<br>↓ Fill ~<br>Clear ~ | Sort & Find & Filter * Select |           |
|      | Clipboard                        | ra Font                    |                | Gi .             | Alignm                                      | ent          | Fai         | Number 5                  | Styl                              | es                              | Ce          | ls        | Ec                               | liting                        | ~         |
| E2   | <b>*</b> :                       | × √ f <sub>x</sub> =su     | JMIFS(tblK     | eluar[Jumlah     | Keluar];tbli                                | Keluar[Nama  | Barang];[@I | Nama])                    |                                   |                                 |             |           |                                  |                               | *         |
|      | A                                | В                          | с              | D                | E                                           | F            | G           | н                         | J                                 | K L                             | м           | N         | 0                                | P Q                           | R         |
| 1    | Kode Barang                      | 🔹 Nama 💌                   | Awal 💌         | Masuk 💌          | Keluar 🔹                                    | 🖌 🛛 Akhir 💌  | ITO 💌       |                           |                                   |                                 |             |           |                                  |                               |           |
| 2    | B001                             | Kopi Houseblend            | 0              | 248.000          | 246.040                                     | 1.960        | 251         |                           |                                   |                                 |             |           |                                  |                               |           |
| 3    | B002                             | Kopi Single Origin         | 0              | 55.100           | 54.480                                      | 620          | 176         |                           |                                   |                                 |             |           |                                  |                               |           |
| 4    | B003                             | Fresh Milk                 | 0              | 2.336.000        | 2.332.500                                   | 3.500        | 1.333       |                           | Data Masuk                        |                                 |             |           |                                  |                               |           |
| 5    |                                  |                            |                |                  |                                             |              |             |                           |                                   |                                 |             |           |                                  |                               | _         |
| 6    | -61                              | INALES /+b                 | JK ol          | huarf            | Luna I                                      | ah K         | ملينو       | elithIKe                  | Juar                              | Jama                            | Dar         | mal       | ( ON                             | amall                         |           |
| 7    | -30                              | JIVIIFS[LL                 | ire            | iuai į.          | unn                                         | diiN         | eruai       | ij,toike                  | ruarti                            | VdIIId                          | Ddlo        | an R1     | ,[@N                             | amaj                          |           |
| 8    |                                  |                            |                |                  |                                             |              |             |                           |                                   |                                 |             |           |                                  |                               | _         |
| 9    | D000                             | C T 1                      |                | 0.750            | 0.000                                       | 00           | 550         |                           |                                   |                                 |             |           |                                  |                               |           |
| 10   | B009                             | Syrup Hazelnut             | 0              | 9.750            | 9.360                                       | 390          | 48          |                           |                                   |                                 |             |           |                                  |                               |           |
| 11   | B010                             | Syrup Vanilla              | 0              | 9.750            | 9.300                                       | 390          | 48          |                           |                                   |                                 |             |           |                                  |                               |           |
| 12   | BOIL                             | Syrup Caramei              | 0              | 9.750            | 9.300                                       | 390          | 48          |                           |                                   |                                 |             |           |                                  |                               |           |
| 14   | B012                             | Syrup Lycnee               | 0              | 2 750            | 2 600                                       | 495          | 37          |                           |                                   |                                 |             |           |                                  |                               |           |
| 16   | B013                             | Syrup Orange               | 0              | 12,000           | 11 610                                      | 200          | 40          |                           |                                   |                                 |             |           |                                  |                               |           |
| 16   | B014                             | Syrup Dapparmint           | 0              | 3,000            | 2 835                                       | 165          | 24          |                           |                                   |                                 |             |           |                                  |                               |           |
| 17   | B016                             | Susu Kental Manie          | 0              | 94,350           | 91,830                                      | 2 520        | 72          |                           |                                   |                                 |             |           |                                  |                               |           |
| 18   | B017                             | Ice Cream                  | 0              | 184,000          | 175,600                                     | 8.400        | 42          |                           |                                   |                                 |             |           |                                  |                               |           |
| 19   | B018                             | Teh                        | 0              | 1.200            | 1.185                                       | 15           | 158         |                           |                                   |                                 |             |           |                                  |                               |           |
| 20   | B019                             | Soda                       | 0              | 2.040            | 2.030                                       | 10           | 406         |                           |                                   |                                 |             |           |                                  |                               |           |
| 21   | B020                             | Buah Lemon                 | 0              | 27.500           | 27.300                                      | 200          | 273         |                           |                                   |                                 |             |           |                                  |                               |           |
| 22   | B021                             | Air Mineral                | 0              | 888              | 886                                         | 2            | 886         |                           |                                   |                                 |             |           |                                  |                               |           |
| 23   |                                  |                            |                |                  |                                             |              |             |                           |                                   |                                 |             |           |                                  |                               |           |
| 24   |                                  |                            |                |                  |                                             |              |             |                           |                                   |                                 |             |           | ctivate Wii                      |                               |           |
| 4    | BAH                              | AN_BAKU Masuk              | Keluar         | ÷                |                                             |              |             |                           | ÷ •                               |                                 |             | Ge        | to Settings t                    | o activate Wir                | idows.    |
| READ | Y 🔚                              |                            | 1              | -                |                                             |              |             |                           |                                   |                                 |             |           | # E U                            |                               | + 100%    |

Gambar 4. 24. Perintah SUMIFS Keluar

Setelah memberi perintah pada kolom masuk dan keluar, selanjutnya memberi perintah sederhana pada kolom akhir untuk menghitung sisa bahan baku yang tersedia.

| XI    | 5.0.              | ≠ apliki          | asiFromInver | itory - Excel (Pr | oduct Activa | tion Failed) |           | TABLE TO | OOLS            |            |                        |                    |             |          |            |                       |               | ? 📧                    | _     | 8     | ×   |
|-------|-------------------|-------------------|--------------|-------------------|--------------|--------------|-----------|----------|-----------------|------------|------------------------|--------------------|-------------|----------|------------|-----------------------|---------------|------------------------|-------|-------|-----|
| FIL   | HOME IN           | ISERT PAGE LAYOUT | FORMU        | LAS DATA          | REVIEW       | VIEW         | DEVELOPER | DESIG    | IN              |            |                        |                    |             |          |            |                       |               |                        | Si    | gn in |     |
| Ċ     | K Cut<br>B Copy → | Calibri - 1       | 1 · A /      | . = = _           | ð? -         | 🖶 Wrap Text  | N         | lumber   | *               | ≠          |                        |                    | •           | *        |            | ∑ AutoSur<br>↓ Fill + | m č Az        | #                      |       |       |     |
| Paste | 📌 Format Painter  | B I <u>U</u> -    | <u></u> - A  | • = = =           | €E €E        | 🗒 Merge & Ce | nter - 🧣  | - % ,    | 00, 0.<br>00 →0 | Formatting | il Formata<br>∗ Table∗ | s Cell<br>Styles ▼ | Insert<br>T | Delete F | ormat<br>+ | 🧶 Clear 🗝             | Sort<br>Filte | & Find &<br>▼ Select ▼ |       |       |     |
|       | Clipboard         | 5 Font            |              | G.                | Alignm       | ent          | 5         | Numbe    | r G             |            | Styles                 |                    |             | Cells    |            |                       | Editing       |                        |       |       | ^   |
| F2    | <b>•</b> :        | × / fr -[6        | مرا+[@       | Masukl-[@Ko       | luarl        |              |           |          |                 |            |                        |                    |             |          |            |                       |               |                        |       |       | ¥   |
|       |                   |                   |              | nasang rene       |              |              | ~         |          |                 |            |                        |                    |             |          |            |                       |               |                        |       |       |     |
|       | A                 | В                 | с            | D                 | E            | F            | G         | ~        | 1               | J          | К                      | L                  | N           | 1        | N          | 0                     | P             | Q                      |       | R     | - H |
| 1     | Kode Barang       | Nama 💌            | Awal 👻       | Masuk 💌           | Keluar 1     | Akhir 🔻      | 110 -     |          |                 |            |                        |                    |             |          |            |                       |               |                        |       |       |     |
| 2     | B001<br>B002      | Kopi Fiousebiend  | 0            | 248.000           | 54 480       | 1.900        | 251       |          |                 |            |                        |                    |             |          |            |                       |               |                        |       |       |     |
| 4     | B002<br>B003      | Fresh Milk        | 0            | 2.336.000         | 2.332.500    | 3 500        | 1 333     | <b>*</b> |                 | Data Masul | <i>.</i>               |                    |             |          |            |                       |               |                        |       |       |     |
| 5     | B004              | Powder Matcha     | 0            | 34.000            | 33.320       | 680          | 98        |          |                 |            |                        |                    |             |          |            |                       |               |                        |       |       |     |
| 6     | B005              | Powder Purple     | 0            | 7.500             | 7.340        | 160          | 92        | =[(      | ຉAຑ             | /al1+      | @N                     | lasu               | k]-[        | @k       | (elu       | uarl                  |               |                        |       |       |     |
| 7     | B006              | Powder Red Velvet | 0            | 23.000            | 20.660       | 2.340        | 18        |          | _               |            | <u> </u>               |                    |             | <u> </u> |            |                       |               |                        |       |       |     |
| 8     | B007              | Powder Chocolate  | 0            | 57.000            | 52.600       | 4.400        | 24        |          | (               |            |                        |                    |             |          |            |                       |               |                        |       |       |     |
| 9     | B008              | Powder Chorcoal   | 0            | 12.000            | 11.940       | 60           | 398       |          |                 | Data Kelua |                        |                    |             |          |            |                       |               |                        |       |       |     |
| 10    | B009              | Syrup Hazelnut    | 0            | 9.750             | 9.360        | 390          | 48        |          |                 |            |                        |                    |             |          |            |                       |               |                        |       |       |     |
| 11    | B010              | Syrup Vanilla     | 0            | 9.750             | 9.360        | 390          | 48        |          |                 |            |                        |                    |             |          |            |                       |               |                        |       |       |     |
| 12    | B011              | Syrup Caramel     | 0            | 9.750             | 9.360        | 390          | 48        |          |                 |            |                        |                    |             |          |            |                       |               |                        |       |       |     |
| 13    | B012              | Syrup Lychee      | 0            | 9.750             | 9.255        | 495          | 37        |          |                 |            |                        |                    |             |          |            |                       |               |                        |       |       |     |
| 14    | B013              | Syrup Orange      | 0            | 3.750             | 3.600        | 150          | 48        |          |                 |            |                        |                    |             |          |            |                       |               |                        |       |       |     |
| 15    | B014              | Syrup Blue        | 0            | 12.000            | 11.610       | 390          | 60        |          |                 |            |                        |                    |             |          |            |                       |               |                        |       |       |     |
| 16    | B015              | Syrup Peppermint  | 0            | 3.000             | 2.835        | 165          | 34        |          |                 |            |                        |                    |             |          |            |                       |               |                        |       |       |     |
| 1/    | B016              | Susu Kental Manis | 0            | 94.350            | 91.830       | 2.520        | /3        |          |                 |            |                        |                    |             |          |            |                       |               |                        |       |       |     |
| 10    | B017              | Teb               | 0            | 1 200             | 1 185        | 8.400        | 42        |          |                 |            |                        |                    |             |          |            |                       |               |                        |       |       |     |
| 20    | B018              | Soda              | 0            | 2.040             | 2 030        | 10           | 406       |          |                 |            |                        |                    |             |          |            |                       |               |                        |       |       |     |
| 21    | B020              | Buah Lemon        | 0            | 27,500            | 27.300       | 200          | 273       |          |                 |            |                        |                    |             |          |            |                       |               |                        |       |       |     |
| 22    | B021              | Air Mineral       | 0            | 888               | 886          | 2            | 886       |          |                 |            |                        |                    |             |          |            |                       |               |                        |       |       |     |
| 23    |                   |                   |              |                   |              |              |           |          |                 |            |                        |                    |             |          |            |                       |               |                        |       |       | Ш   |
| 24    |                   |                   |              |                   |              |              |           |          |                 |            |                        |                    |             |          |            | tivate V              | Vindov        |                        |       |       |     |
| 4     | BAHA              | N BAKU Masuk      | Keluar       | (+)               |              |              |           |          |                 |            | <b>∢</b>               |                    |             |          | Go         | to Setting            | is to acti    | rate Wind              | lows. | D     |     |
| READ  | / 🔚               |                   |              | <u> </u>          | -            |              | -         | -        |                 |            |                        |                    |             |          | Ħ          | I II                  | m             | - 1                    |       | + 10  | 00% |

Gambar 4. 25. Perintah Perhitungan Akhir

20. Masukan perintah perhitungan ITO untuk mengetahui perputaran yang terjadi selama periode yang telah ditentukan.

| ×∎         | 5.0                                 |                               | asiFromInve | ntory - Excel (P | roduct Activat | ion Failed) |           | TABLE TOO | LS               |                          |                      |                  |                 |          |        |                                   |                          | ? 📧                | _     | 8      | ×   |
|------------|-------------------------------------|-------------------------------|-------------|------------------|----------------|-------------|-----------|-----------|------------------|--------------------------|----------------------|------------------|-----------------|----------|--------|-----------------------------------|--------------------------|--------------------|-------|--------|-----|
| FILE       | HOME                                | INSERT PAGE LAYOUT            | FORM        | JLAS DATA        | REVIEW         | VIEW        | DEVELOPER | DESIGN    |                  |                          |                      |                  |                 |          |        |                                   |                          |                    | Si    | ign in |     |
| Paste<br>• | X Cut<br>I⊡ Copy →<br>✓ Format Pair | Calibri • 1<br>B I U • .      | 1 • A .     |                  |                | Wrap Text   | enter -   | umber     | • 00 000 C<br>Fa | onditional<br>rmatting ~ | Format as<br>Table * | Cell<br>Styles • | e III<br>Insert | Delete F | Format | ∑ AutoSu<br>↓ Fill +<br>ℓ Clear + | m * AZ<br>Sort<br>Filter | & Find &<br>Select |       |        |     |
|            | Clipboard                           | G Font                        |             | G                | Alignme        | int         | Gil       | Number    | Gil              |                          | Styles               |                  |                 | Cells    |        |                                   | Editing                  |                    |       |        | ^   |
| G2         | <b>T</b>                            | $\times \checkmark f_x = [a]$ | Keluar]/((  | [@Awal]+[@       | Akhir])/2) -   |             | ~         |           |                  |                          |                      |                  |                 |          |        |                                   |                          |                    |       |        | ~   |
|            | А                                   | В                             | С           | D                | E              | F           | G         | н         | 1                | J                        | к                    | L                | M               |          | N      | 0                                 | Р                        | Q                  |       | R      |     |
| 1          | Kode Baran                          | g 🕶 🛛 Nama 💌                  | Awal 💌      | Masuk 💌          | Keluar 💌       | Akhir 💌     | ITO 🔻     |           |                  |                          |                      |                  |                 |          |        |                                   |                          |                    |       |        |     |
| 2          | B001                                | Kopi Houseblend               | 0           | 248.000          | 246.040        | 1.960       | 251       |           |                  |                          |                      |                  |                 |          |        |                                   |                          |                    |       |        |     |
| 3          | B002                                | Kopi Single Origin            | 0           | 55.100           | 54.480         | 620         | 176       |           |                  |                          |                      |                  |                 |          |        |                                   |                          |                    |       |        |     |
| 4          | B003                                | Fresh Milk                    | 0           | 2.336.000        | 2.332.500      | 3.500       | 1.333     | <b>•</b>  | Dat              | a Masuk                  |                      |                  |                 |          |        |                                   |                          |                    |       |        |     |
| 5          | B004                                | Powder Matcha                 | 0           | -                |                |             | _         |           | -                |                          |                      |                  |                 |          |        |                                   |                          |                    |       |        |     |
| 6          | B005                                | Powder Purple                 | 0           | =[@              | Kelua          | ar1/((      | [@A       | wall      | +[@,             | Akh                      | ir1)/                | 2)               |                 |          |        |                                   |                          |                    |       |        |     |
| 7          | B006                                | Powder Red Velvet             | 0           | 100              |                |             | i C       |           | ne.              |                          |                      | -/               |                 |          |        |                                   |                          |                    |       |        |     |
| 8          | B007                                | Powder Chocolate              | 0           | 57.000           | 52.600         | 4.400       | 24        |           |                  |                          |                      |                  |                 |          |        |                                   |                          |                    |       |        |     |
| 9          | B008                                | Powder Chorcoal               | 0           | 12.000           | 11.940         | 60          | 398       |           | Dat              | a Keluar                 |                      |                  |                 |          |        |                                   |                          |                    |       |        |     |
| 10         | B009                                | Syrup Hazelnut                | 0           | 9.750            | 9.360          | 390         | 48        |           |                  |                          |                      |                  |                 |          |        |                                   |                          |                    |       |        |     |
| 11         | B010                                | Syrup Vanilla                 | 0           | 9.750            | 9.360          | 390         | 48        |           |                  |                          |                      |                  |                 |          |        |                                   |                          |                    |       |        |     |
| 12         | B011                                | Syrup Caramel                 | 0           | 9.750            | 9.360          | 390         | 48        |           |                  |                          |                      |                  |                 |          |        |                                   |                          |                    |       |        |     |
| 13         | B012                                | Syrup Lychee                  | 0           | 9.750            | 9.255          | 495         | 37        |           |                  |                          |                      |                  |                 |          |        |                                   |                          |                    |       |        |     |
| 14         | B013                                | Syrup Orange                  | 0           | 3.750            | 3.600          | 150         | 48        |           |                  |                          |                      |                  |                 |          |        |                                   |                          |                    |       |        |     |
| 15         | B014                                | Syrup Blue                    | 0           | 12.000           | 11.610         | 390         | 60        |           |                  |                          |                      |                  |                 |          |        |                                   |                          |                    |       |        |     |
| 16         | B015                                | Syrup Peppermint              | 0           | 3.000            | 2.835          | 165         | 34        |           |                  |                          |                      |                  |                 |          |        |                                   |                          |                    |       |        |     |
| 17         | B016                                | Susu Kental Manis             | 0           | 94.350           | 91.830         | 2.520       | 73        |           |                  |                          |                      |                  |                 |          |        |                                   |                          |                    |       |        |     |
| 18         | B017                                | Ice Cream                     | 0           | 184.000          | 175.600        | 8.400       | 42        |           |                  |                          |                      |                  |                 |          |        |                                   |                          |                    |       |        |     |
| 19         | B018                                | Teh                           | 0           | 1.200            | 1.185          | 15          | 158       |           |                  |                          |                      |                  |                 |          |        |                                   |                          |                    |       |        |     |
| 20         | в019                                | Soda                          | 0           | 2.040            | 2.030          | 10          | 406       |           |                  |                          |                      |                  |                 |          |        |                                   |                          |                    |       |        |     |
| 21         | B020                                | Buah Lemon                    | 0           | 27.500           | 27.300         | 200         | 2/3       |           |                  |                          |                      |                  |                 |          |        |                                   |                          |                    |       |        |     |
| 22         | в021                                | Air Mineral                   | 0           | 866              | 886            | 2           | 886       |           |                  |                          |                      |                  |                 |          |        |                                   |                          |                    |       |        |     |
| 23         |                                     |                               |             |                  |                |             |           |           |                  |                          |                      |                  |                 |          |        |                                   |                          |                    |       |        |     |
| 4          |                                     |                               |             |                  |                |             |           |           |                  |                          |                      |                  |                 |          |        |                                   | vindov                   |                    |       |        | Ŧ   |
| 4          | ► BA                                | HAN_BAKU Masuk                | Keluar      | +                |                |             |           |           |                  | ÷ 4                      |                      |                  |                 |          |        | to setting                        | is to activ              | race with          | 20W6. | Þ      |     |
| READ       | Y 🔚                                 |                               |             |                  |                |             |           |           |                  |                          |                      |                  |                 |          | 1      | I I                               | <u> </u>                 | - 1                |       | + 10   | 00% |

Gambar 4. 26. Perintah Perhitungan ITO

21. Berikut cara menyimpan (Save) form yang telah dibuat.

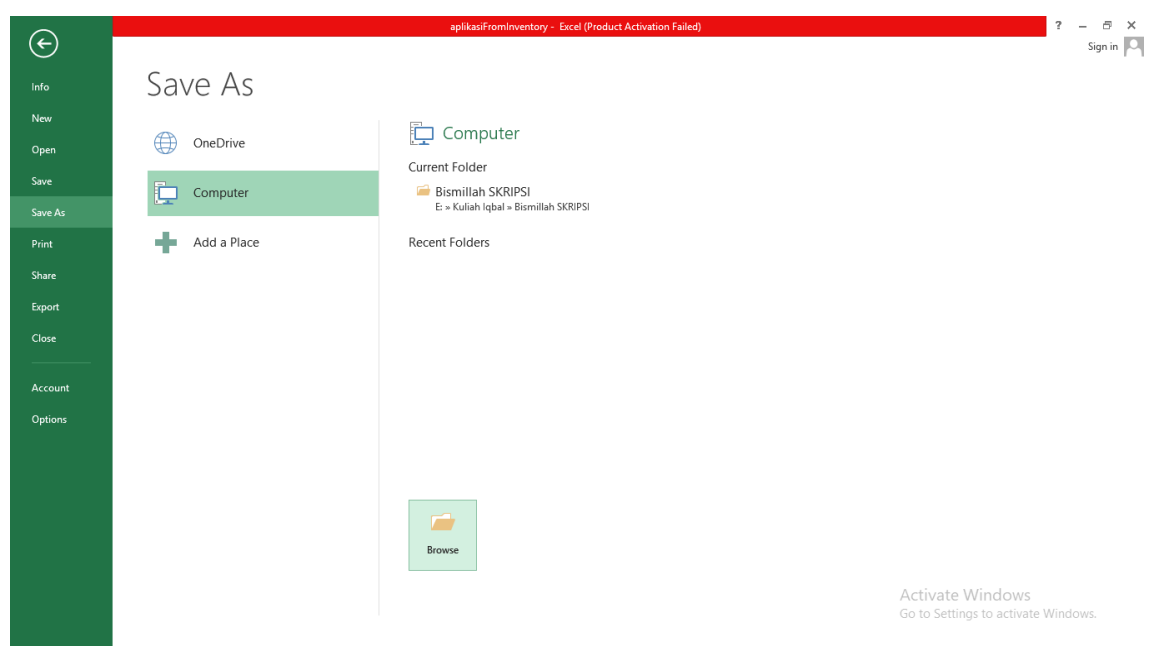

Klik File Ribbon lalu pilih Save as

Gambar 4. 27. Save File

Setelah itu ganti *Save as Type:* yang dilingkari merah dengan *Excel Macro-Enabled Workbook* 

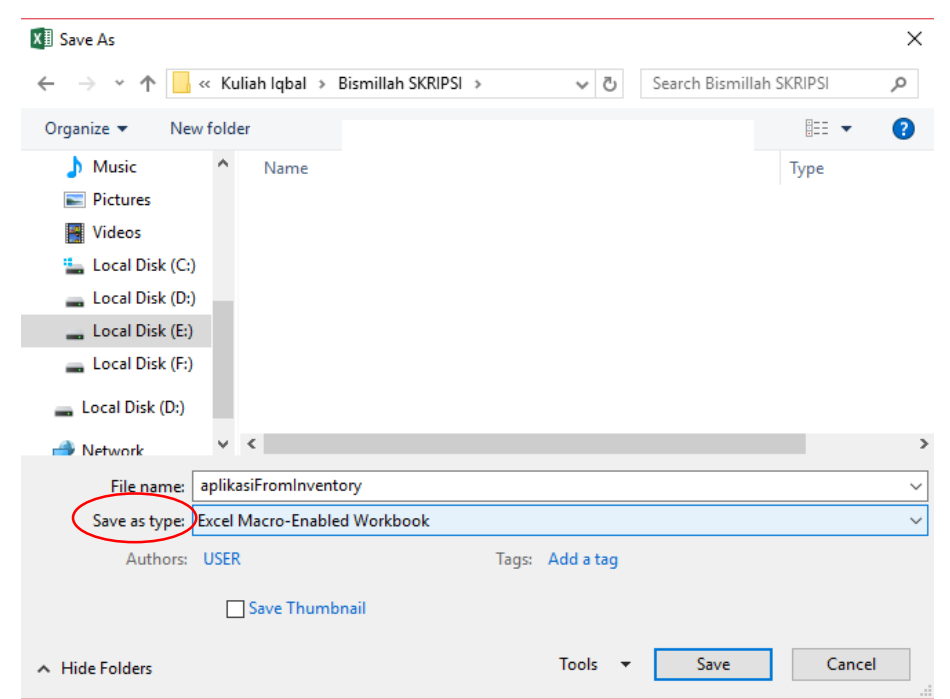

Gambar 4. 28. Save as Type

21. Berikut cara penyelesaian apabila form tidak bisa dijalankan.

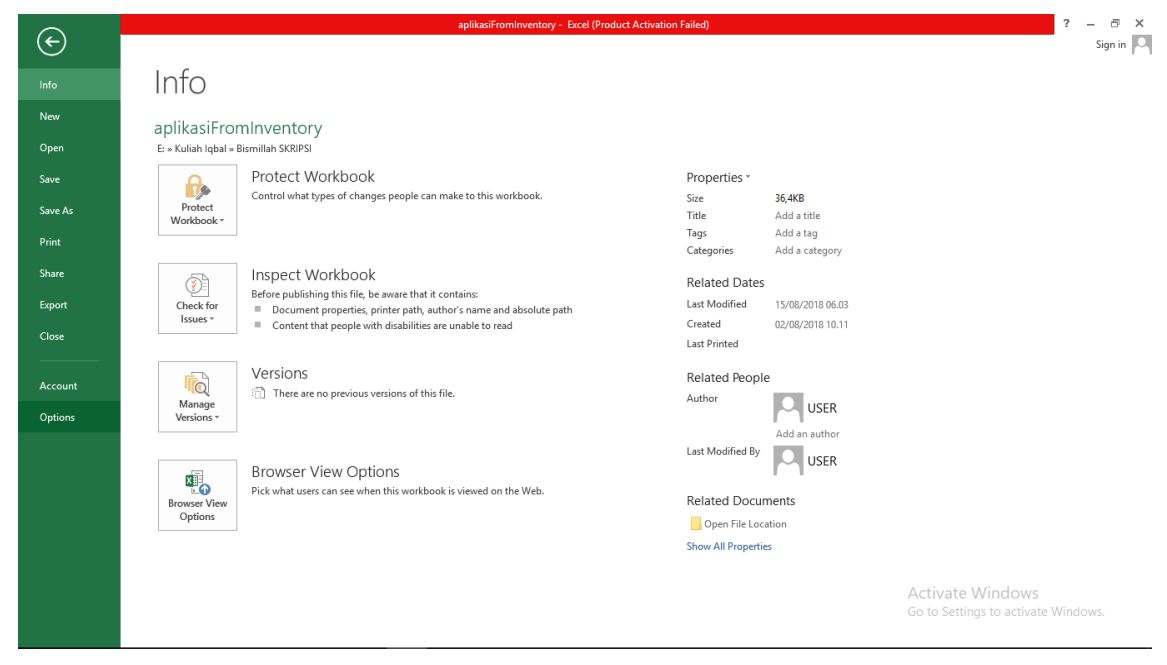

Klik File Ribbon lalu pilih Option

Gambar 4. 29. Option Trust Center

Kemudian pilih Trust Center dan klik Trust Center Settings...

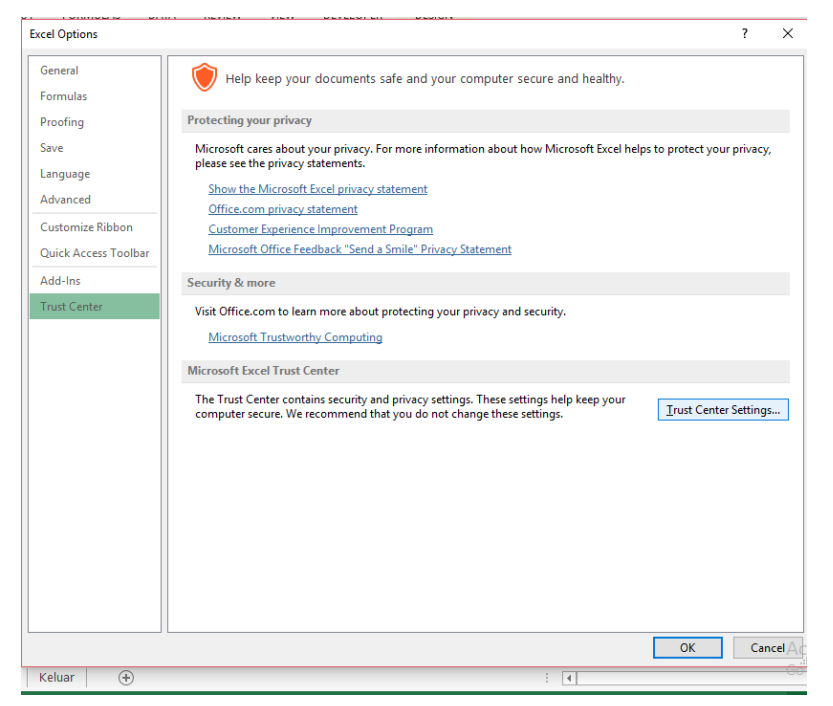

Gambar 4. 30. Trust Center Settings

Lalu setelah masuk ke *Trust Center Settings...*, klik *Marco Settings <u>lalu</u> pilih Disable all macros with notification* dan centang *Trust Access to the VBA project model*. Setelah itu klik *Ok*.

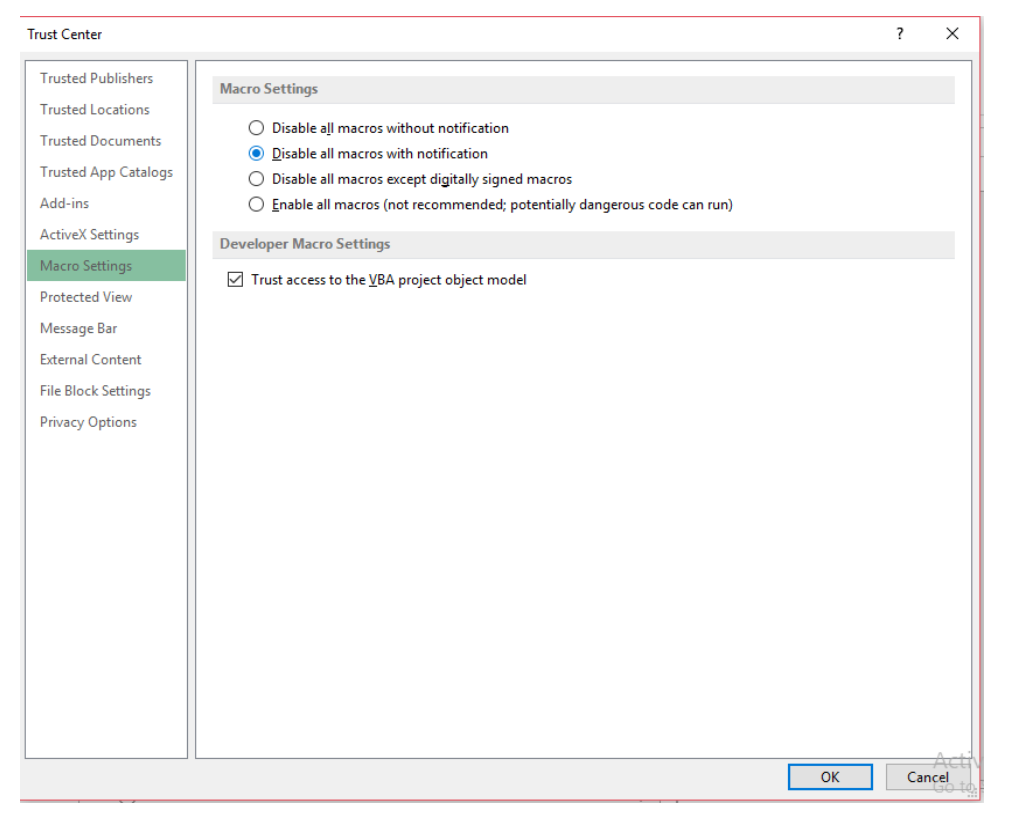

Gambar 4. 31. Macro Setting